# SUZAKU-S SZ010-U00 SZ030-U00

# **Hardware Manual**

Version 1.1.1

2005年2月10日

株式会社アットマークテクノ http://www.atmark-techno.com/

# 目次

|      |              | × 11 1_        |                                                                                                    |             |
|------|--------------|----------------|----------------------------------------------------------------------------------------------------|-------------|
| 1.   | はし           | うめに…           | • • • • • • • • • • • • • • • • • • • •                                                                                                    | 1           |
| 2.   | 注意           | 意事項・           | • • • • • • • • • • • • • • • • • • • •                                                                                                    | 2           |
| 2    | 2.1.         | 安全に            | 2関する注意事項 ・・・・・・・・・・・・・・・・・・・・・・・・・・・・・・・・・・・・                                                                                                    | 2           |
| 2    | 22           | 取り扱            | いたの注音事項・・・・・・・・・・・・・・・・・・・・・・・・・・・・・・・・・・・・                                                                                                    | 2           |
| 5    | ~.<br>) 2    |                |                                                                                                    | $\tilde{2}$ |
| 4    |              |                |                                                                                                    | ა<br>ი      |
| 2    | 2.4.         | ソノト            | リエア使用に関しての注息争項                                                                                                    | 3           |
| 3.   | 作到           | 業の前に           | _                                                                                                    | 4           |
| 3    | <b>3.1</b> . | 準備す            | Fるもの · · · · · · · · · · · · · · · · · · ·                                                                                                    | 4           |
| 4.   | 概要           | 要              | • • • • • • • • • • • • • • • • • • • •                                                                                                    | 5           |
| 4    | I.1.         | SUZA           | KU-S の特徴・・・・・・・・・・・・・・・・・・・・・・・・・・・・・・・・・・・・                                                                                                    | 5           |
| Δ    | 12           | 什様・            |                                                                                                    | 6           |
| -    | r.~.<br>19   | ティス            | <b>ゴ</b> ロック図                                                                                                    | 7           |
| 4    | E.J.         |                | 7177区                                                                                                    | 1           |
| 4    | 1.4.         | 機能             | · · · ·                                                                                                    | 8           |
|      | 4.4          | .1. フ          | プロセッサ                                                                                                    | 8           |
|      | 4.4          | .2. J          | <b>ドス</b>                                                                                                    | 8           |
|      | 4.4          | .3. X          | モリ・・・・・・・・・・・・・・・・・・・・・・・・・・・・・・・・・・・・                                                                                                    | 9           |
|      | 4.4          | .4. 寓          | 制り込み・・・・・・・・・・・・・・・・・・・・・・・・・・・・・・・・・・・・                                                                                                    | 9           |
|      | 1 1          | 5 夕            | パマ                                                                                                    | å           |
|      | 1.1          | 0 2            |                                                                                                    | 5           |
|      | 4.4          | .0. ン          | クリア Jレコンシー Jレ                                                                                                    | 9           |
|      | 4.4          | .7. L          |                                                                                                    | 9           |
|      | 4.4          | . <b>8</b> . 9 | ト部 I/O · · · · · · · · · · · · · · · · · · ·                                                                                                    | 0           |
|      | 4.4          | .9. F          | ΎGA コンフィグレーション・・・・・・・・・・・・・・・・・・・・・・・・・・・・・・・・・・・・                                                                                                    | 0           |
|      | 4.4          | .10.           | ソフトウェアリセット機能・・・・・・・・・・・・・・・・・・・・・・・・・・・・・・・・・・・・                                                                                                    | 2           |
|      | 4.4          | .11.           | JTAG 1                                                                                                    | 2           |
|      | 44           | 12             |                                                                                                    | 3           |
|      | 1.1          | 12             | I FD                                                                                                    | 2<br>2      |
|      | 4.4          | 11             | LED<br>電准入力,99V/                                                                                                    | ა<br>ე      |
|      | 4.4          | .14.           |                                                                                                    | 3           |
|      | 4.4          | .15.           | 内部ロンック用電源出力+3.3V Ⅰ                                                                                                    | 4           |
|      | 4.4          | .16.           | 内部電源シーケンス・・・・・・・・・・・・・・・・・・・・・・・・・・・・・・・・・・・・                                                                                                    | 4           |
| 5.   | メモ           | ミリマップ          | $^{t}$ · · · · · · · · · · · · · · · · · · ·                                                                                                    | 5           |
| 5    | 5.1.         | SUZA           | - KU-S メモリマップ・・・・・・・・・・・・・・・・・・・・・・・・・・・・・・・・・・・・                                                                                                    | 5           |
| 6.   | FP           | GAピン           | /アサイン・・・・・・・・・・・・・・・・・・・・・・・・・・・・・・・・・・・・                                                                                                    | 6           |
| 7    |              | ゴインタ・          | - フェース什様 ・・・・・・・・・・・・・・・・・・・・・・・・・・・・・・・・・・・・                                                                                                    | 2           |
| •• • | 71           | エーン・<br>攵話イ    | ~~~~~~~~~~~~~~~~~~~~~~~~~~~~~~~~~~~~                                                                                                    | ~<br>?      |
| ~    | 7.1.         |                | ノノーノェーへの叱己 ない しょうちょう ひんしょう しょうしん しょうしょう しょうしょう しょう | ۵<br>۵      |
| 1    | .2.          |                | ページング FFGA フロクラム用 JIAG コイソン<br>2 1 日 A A A A A A A A A A A A A A A A A A                                                                                                    | 3           |
| 7    | 7.3.         | CON3           | 3 外部 I/O コネクター・・・・・・・・・・・・・・・・・・・・・・・・・・・・・・・・・・・・                                                                                                    | 4           |
| 7    | 7.4.         | CON4           | 4 外部 I/O コネクタ・・・・・・・・・・・・・・・・・・・・・・・・・・・・・・・・・・・・                                                                                                    | 5           |
| 7    | 7.5.         | CON5           | 5 外部 I/O コネクタ ・・・・・・・・・・・・・・・・・・・・・・・・・・・・・・・・・・・・                                                                                                    | 5           |
| 7    | 7.6.         | CON7           | 7 FPGA JTAG コネクタ・・・・・・・・・・・・・・・・・・・・・・・・・・・・・・・・・・・・                                                                                                    | 6           |
| 2    | 17           | CON1           | L RS232C コネクタ・・・・・・・・・・・・・・・・・・・・・・・・・・・・・・・・・・・・                                                                                                    | 6           |
| 2    | 7 9          | ID1            | - 1022020 ユーシン<br>お動モード ジャンパ・・・・・・・・・・・・・・・・・・・・・・・・・・・・・・・・・・・・                                                                                                    | 7           |
| ~    | 7.0.         | JI I           | ベビヨリレー レインハン ちゅうしょう アンド・・・・・・・・・・・・・・・・・・・・・・・・・・・・・・・・・・・・                                                                                                    | ~           |
| -    | .9.          | JPZ            |                                                                                                    | 1           |
| 7    | /.10.        | D3             | ハリーオン LED 2                                                                                                    | 8           |
| 7    | 7.11.        | D1             | ユーザコントロール LED ・・・・・・・・・・・・・・・・・・・・・・・・・・・・・・・・・・・                                                                                                    | 8           |
| 7    | 7.12.        | CO             | N6 電源入力+3.3V コネクタ・・・・・・・・・・・・・・・・・・・・・・・・・・・・・・・・・・・・                                                                                                    | 8           |
| 7    | 7.13.        | Eth            | ernet 10/100 Base-T                                                                                                    | 9           |
| 8.   | 基林           | 反形状网           | ۲                                                                                                    | 0           |
| 0    | ED.          |                | -<br>ヽジェクト 膵筑 古注/例 I I A PT の 迫 加 古 注 )・・・・・・・・・・・・・・・・・・・・・・・・・・・・・・・・・・                                                                                                    | 1           |
| 9.   | гР           | GA ノロ          | 1/エノ「個米刀広(1/1) UARI V)に加刀」ム ) 3                                                                                                    | I           |

| 9.1.  | 添付 CD-ROM の fpga_proj プロジェクトの展開                                             |
|-------|-----------------------------------------------------------------------------|
| 9.2.  | 新規プロジェクトの作成 ・・・・・・・・・・・・・・・・・・・・・・・・・・・・・・・・・・・・                            |
| 9.3.  | Platform Studio の設定 36                                                      |
| 9.4.  | Platform Studio コンパイルの実行 43                                                 |
| 9.5.  | プロジェクトのトップファイル編集 ・・・・・・・・・・・・・・・・・・・・・・・・・・・・・・・・・・・・                       |
| 9.6.  | Project Navigator コンパイルの実行 49                                               |
| 10. F | FPGA コンフィグレーション・・・・・・・・・・・・・・・・・・・・・・・・・・・・・・・・・・・・                         |
| 10.1. | BIT ファイルから MCS ファイルへの変換 ・・・・・・・・・・・・・・・・・・・・・・・・・・・・・・・・・・・・                |
| 10.2. | SUZAKU-S ヘコンフィグレーションデータのプログラム・・・・・・・・・・・・・・・・・・・・・・・・・・・・・55                |
| 10.3. | Lbplay2.EXE "ERROR: Please check WINNT¥system32¥drivers¥windrvr.sys."発生時の対処 |
| 方法    | 57                                                                          |
| 11. S | SZ010-U00とSZ030-U00の違い 58                                                   |
| 11.1. | SZ010-U00とSZ030-U00の違い 58                                                   |
| 11.   | 1.1. · FPGA について 58                                                         |
| 11.   | 1.2. ·FLASH について 58                                                         |
| 11.   | 1.3. ·FLASH メモリマップについて ·····58                                              |
| 11.2. | 以前に開発した Linux バイナリイメージの動作・・・・・・・・・・・・・・・・・・・・・・・・・・・・・・・・・59                |
| 11.2  | 2.1. 以前に開発した Linux バイナリイメージを SZ030-U00 でそのまま動作させる方法                         |

表目次

| 表 4-1 SUZAKU-S 仕様 · · · · · · · · · · · · · · · · · ·                  | 6  |
|------------------------------------------------------------------------|----|
| 表 5-1 SUZAKU-S メモリマップ ······                                           | 15 |
| 表 6-1 FPGA ピンアサイン 外部 I/O 系 (1/3)                                       | 16 |
| 表 6-2 FPGA ピンアサイン 外部 I/O 系(2/3)                                        | 17 |
| 表 6-3 FPGA ピンアサイン 外部 I/O 系 (3/3)                                       | 18 |
| 表 6-4 FPGA ピンアサイン 内部デバイス系(1/3)                                         | 19 |
| 表 6-5 FPGA ピンアサイン 内部デバイス系(2/3)・・・・・・・・・・・・・・・・・・・・・・・・・・・・・・・・・・・・     | 20 |
| 表 6-6 FPGA ピンアサイン 内部デバイス系(3/3) ······                                  | 21 |
| 表 6-7 FPGA ピンアサイン JTAG、コンフィグレーション系・・・・・・・・・・・・・・・・・・・・・・・・・・・・・・・・・・・・ | 21 |
| 表 7-1 各種インターフェースの内容・・・・・・・・・・・・・・・・・・・・・・・・・・・・・・・・・・・・                | 22 |
| 表 7-2 CON2 外部 I/O、FPGA プログラム用コネクタ・・・・・・・・・・・・・・・・・・・・・・・・・・・・・・・・・・・・  | 23 |
| 表 7-3 外部 I/O コネクタ・・・・・・・・・・・・・・・・・・・・・・・・・・・・・・・・・・・・                  | 24 |
| 表 7-4 CON4 外部 I/O コネクタ・・・・・・・・・・・・・・・・・・・・・・・・・・・・・・・・・・・・             | 25 |
| 表 7-5 CON5 外部 I/O コネクタ・・・・・・・・・・・・・・・・・・・・・・・・・・・・・・・・・・・・             | 25 |
| 表 7-6 CON7 Spartan-3 用 JTAG コネクタ ······                                | 26 |
| 表 7-7 CON1 RS232C コネクタ ····································            | 26 |
| 表 7-8 JP1 起動モード ジャンパ・・・・・・・・・・・・・・・・・・・・・・・・・・・・・・・・・・・・               | 27 |
| 表 7-9 JP2 FPGA プログラム用ジャンパ ・・・・・・・・・・・・・・・・・・・・・・・・・・・・・・・・・・・・         | 27 |
| 表 7-10 D1 ユーザコントロール LED                                                | 28 |
| 表 7-11 CON6 電源入力+3.3V コネクタ・・・・・・・・・・・・・・・・・・・・・・・・・・・・・・・・・・・・         | 28 |
| 表 7-12 Ethernet 10/100 Base-T ************************************     | 29 |

#### 図目次

| 図 4-1 | SUZAKU-S ブロック図 ·····7                              |
|-------|----------------------------------------------------|
| 図 4-2 | SUZAKU-S バス構成 ************************************ |
| 図 4-3 | FPGA コンフィグレーション 11                                 |
| 図 7-1 | 各種インターフェースの配置                                      |
| 図 8-1 | SUZAKU-Sの基板形状・・・・・・・・・・・・・・・・・・・・・・・・・・・・・・・・・・・・  |

# 1.はじめに

このたびは SUZAKU-S をお求めいただき、ありがとうございます。

本マニュアルは、SUZAKU-Sのハードウェアの仕様や使用方法について書かかれています。

SUZAKU-Sの機能を最大限引き出すために、ご活用いただければ幸いです。

# 2.注意事項

## 2.1.安全に関する注意事項

SUZAKU-Sを安全にご使用いただくために、特に以下の点にご注意くださいますようお願いいたします。

本製品には一般電子機器用(OA機器・通信機器・計測機器・工作機械等)に製造された半導体部品を使用していますので、その誤作動や故障が直接生命を脅かしたり、身体・財産等に危害を及ぼす恐れのある装置(医療機器・交通機器・燃焼制御・安全装置等)に組み込んで使用したりしないでください。また、半導体部品を使用した製品は、外来ノイズやサージにより誤作動したり故障したりする可能性があります。 ご使用になる場合は万一誤作動、故障した場合においても生命・身体・財産等が侵害されることのないよう、装置としての安全設計(リミットスイッチやヒューズ・プレーカ等の保護回路の設置、装置の多重化等)に万全を期されますようお願い申しあげます。

### 2.2. 取り扱い上の注意事項

劣化、破損、誤動作、発煙、発火の原因となることがあります。取り扱い時には以下のような点にご注意ください。

● 入力電源

3.3V+5%以上の電圧を入力しないでください。 極性を間違わないでください。

● インターフェース

各インターフェース(外部 I/O、RS232C、Ethernet、JTAG)には規定以外の信号を接続しないでください。 信号の極性を間違わないでください。 信号の入出力方向を間違わないでください。

● 改造

外部 I/O コネクタ及び JTAG コネクタ(CON2、CON3、CON4、CON5、CON7)にコネクタ等を増設する以外の改造は行わないでください。

● FPGA プログラム

周辺回路(ボード上の部品も含む)と信号の衝突(同じ信号に2つのデバイスから出力する)を起こすようなFPGA プログラムを行わないでください。 FPGAのプログラムを間違わないでください。

● **電**源の投入

本ボードや周辺回路に電源が入っている状態では絶対に FPGA I/O、JTAG 用コネクタの着脱を行わないでください。

#### ● 静電気

本ボードには CMOS デバイスを使用していますので、ご使用になるまでは帯電防止対策のされている、出荷時のパッケージ等にて保管してください。

#### ● ラッチアップ

電源および入出力からの過大なノイズやサージ、電源電圧の急激な変動等で使用している CMOS デバイスが ラッチアップを起こす可能性があります。いったんラッチアップ状態となると、電源を切断しないかぎりこの状態が維 持されるため、デバイスの破損につながることがあります。ノイズの影響を受けやすい入出力ラインには保護回路 を入れることや、ノイズ源となる装置と共通の電源を使用しない等の対策をとることをお勧めします。

#### ● 衝撃、振動

落下や衝突などの強い衝撃を与えないでください。 振動部や回転部などへの搭載はしないでください。強い振動や遠心力を与えないでください。

● 高温低温、多湿 極度に高温や低温になる環境や、湿度が高い環境では使用はしないでください。

#### ● 塵埃

塵埃の多い環境では使用はしないでください。

### 2.3. FPGA 使用に関しての注意事項

#### ● 本製品に含まれる FPGA プロジェクトについて

本製品に含まれる FPGA プロジェクト(付属のドキュメント等も含みます)は、現状のまま(AS IS)提供されるもの であり、特定の目的に適合することや、その信頼性、正確性を保証するものではありません。また、本製品の使用 による結果についてもなんら保証するものではありません。

本製品は、ベンダのツール(Xilinx 製 EDK、ISE やその他ベンダツール)やベンダの IP コアを利用し、FPGA プロジェクトの構築、コンパイル、コンフィグレーションデータの生成を行っておりますが、これらツールに関しての 販売、サポート、保証等は行っておりません。

## 2.4. ソフトウェア使用に関しての注意事項

#### ● 本製品に含まれるソフトウェアについて

本製品に含まれるソフトウェア(付属のドキュメント等も含みます)は、現状のまま(AS IS)提供されるものであり、 特定の目的に適合することや、その信頼性、正確性を保証するものではありません。また、本製品の使用による結 果についてもなんら保証するものではありません。

# 3.作業の前に

### 3.1.準備するもの

SUZAKU-Sを使用する前に、次のものを準備して下さい。

#### ● 作業用 PC

ハードウェア開発用として、Windows2000 または、WindowsXP が動作し、シリアルポート(1 ポート)、及びパラレルポート(1 ポート)を持つ PC を用意してください。

ソフトウェア開発用として、Linux が動作し、シリアルポート(1 ポート)を持つ PC を用意してください。 ソフトウェア開発の詳細については、Software Manual を参照ください。

D-Sub9 ピンクロスケーブル
 D-Sub9 ピン(メス - メス)の「クロス接続用」のケーブルを用意してください。

#### ● D-Sub9 ピン-10 ピン変換ケーブル

D-Sub9 ピンと本ボードのピンヘッダ(10 ピン)を接続するための、D-Sub9 ピン-10 ピン変換ケーブルを用意して ください。

開発キット付属 CD-ROM(以降、「付属 CD」)
 SUZAKU-S に関する各種マニュアルやソースコードが収納されています。

#### ● シリアル通信用ソフト

minicom や Tera Term などのシリアル通信用ソフトが必要です。(Linux 用のソフトは付属 CD の「tools」 ディレクトリにあります。)

- DC3.3V 電源 DC3.3V 出力の電源を用意してください。
- Xilinx ISE Xilinx ISE を用意してください。
   詳しくは Xilinx 代理店にお問い合わせください。
- Xilinx EDK Xilinx EDK を用意してください。
   詳しくは Xilinx 代理店にお問い合わせください。
- Xilinx Parallel Cable または相当
   Parallel Cable を用意してください。
   詳しくは Xilinx 代理店にお問い合わせください。

# 4.概要

### 4.1.SUZAKU-S の特徴

SUZAKU-S(朱雀)は Xilinx の FPGA「Spartan-3」をベースとしたボードコンピュータです。 FPGA 上にソフトプロセッサ「MicroBlaze」と周辺ペリフェラルコアを構成し、オペレーティングシステムとして Linux(uCLinux)を採用しています。

- ソフトプロセッサと周辺ペリフェラルコアの構築 MicroBlaze や周辺ペリフェラルコアの構築は、Xilinx 社EDK(Embedded Development Kit)を使用します。 EDK は、GUI 環境下で MicroBlaze や周辺ペリフェラルコアの各種設定が行え、その設定情報から自動的に ネットリストを生成するツールです。
- カスタマイズ

FPGAの中は、ユーザによってカスタマイズが可能です。 また、基板外周にユーザが自由に使える外部 I/O を 86 ピン実装しています。 例えば、PIO や UART の数を増やし、外部 I/O ピンに割当てるなどのカスタマイズが簡単に行えます。

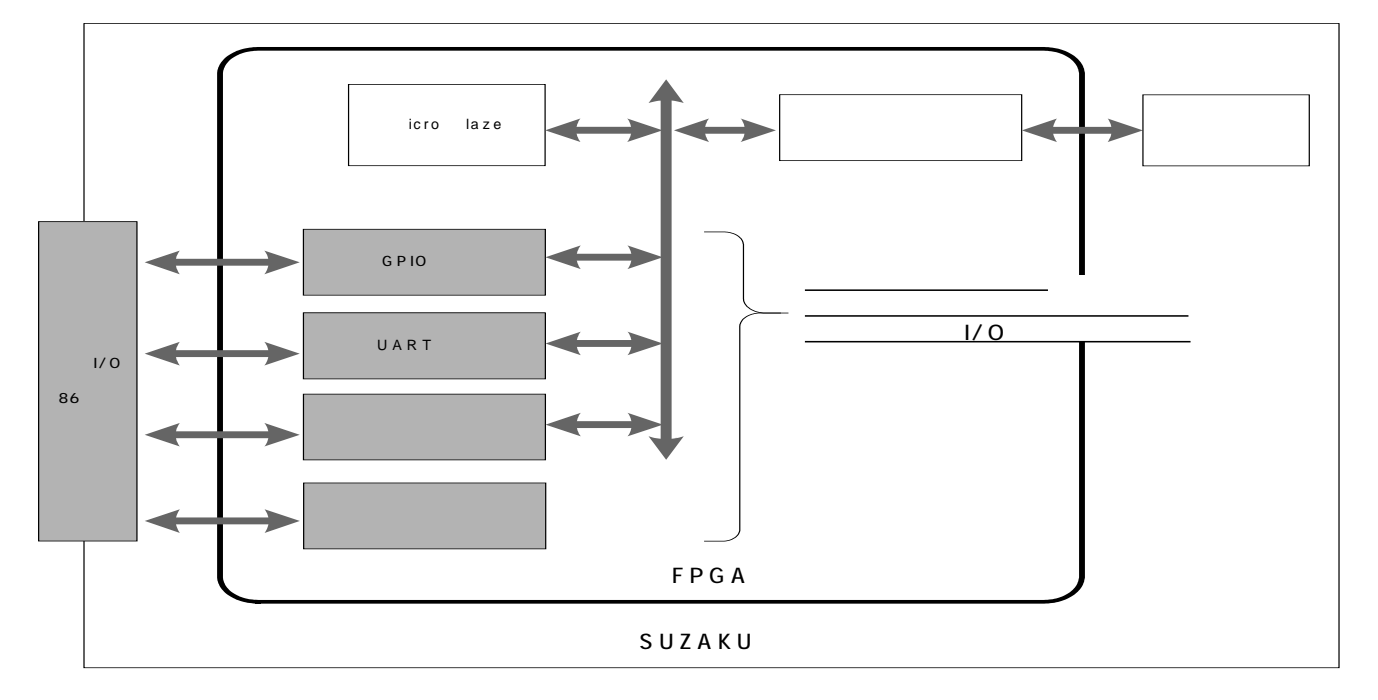

\* FPGA のカスタマイズには Xilinx 社の EDK、ISE が必要です。 Xilinx 社または、 Xilinx 代理店より入 手してください。

• LAN

LAN(10Base-T/100Base-Tx)を実装しています。市販の LAN ケーブル(UTP)が接続できます。

● オペレーティングシステム

µCLinuxを標準のオペレーティングシステムとして採用しておりますので、アプリケーションソフトウェアの開発にはGNUのアセンブラやCコンパイラ等を使用することができます。

また、LAN コントローラデバイスドライバ、各種プロトコルが最初から用意されていますので、簡単にネットワークに接続できます。

オペレーティングシステムの詳細については、Software Manual を参照ください。

## 4.2.仕様

本ボードの主な仕様を表4-1に示します。

#### 表 4-1 SUZAKU-S 仕様

| FPGA     |           | Xilinx Spartan-3                  |  |  |  |
|----------|-----------|-----------------------------------|--|--|--|
| 11011    |           | XC3S400 FT256 (SZ010-L100)        |  |  |  |
|          |           | XC3S1000 FT256 (SZ030-1100)       |  |  |  |
| いっトプロナ   | • × · ++  | MicroBlazo                        |  |  |  |
| ソフトノロゼ   | .99       | MICIODIAZE                        |  |  |  |
| 水晶発振器    | 器周波数      | 3.6864MHz(FPGA の内部 DCM により逓倍して使用) |  |  |  |
| メモリ      | BRAM      | 8Kbyte                            |  |  |  |
|          | SDRAM     | 16Mbyte                           |  |  |  |
|          | FLASH メモリ | 4Mbyte (SZ010-U00)                |  |  |  |
|          |           | 8Mbyte (SZ030-U00)                |  |  |  |
| コンフィグレ   | /ーション     | FLASH メモリ上に記憶、コントローラ TE7720       |  |  |  |
| JTAG     |           | 2 ポート(FPGA 用、TE7720 用)            |  |  |  |
| Ethernet |           | 10Base-T / 100Base-Tx             |  |  |  |
| シリアル     |           | UART 115.2kbps                    |  |  |  |
| タイマ      |           | 2ch(1ch は OS で使用)                 |  |  |  |
| フリーI/O と | ピン        | 86 ピン                             |  |  |  |
| リセット機能   |           | ソフトウェアリセット                        |  |  |  |
| 電源       |           | 電圧:3.3V±3%                        |  |  |  |
|          |           | 消費電流∶350mA typ(プロセッサ動作時)          |  |  |  |
| 基板サイズ    |           | 72 × 47mm                         |  |  |  |

# 4.3.全体ブロック図

SUZAKU-S の全体ブロック図を図 4-1 に示します。 本構成は、uCLinux を動作させる最小構成です。

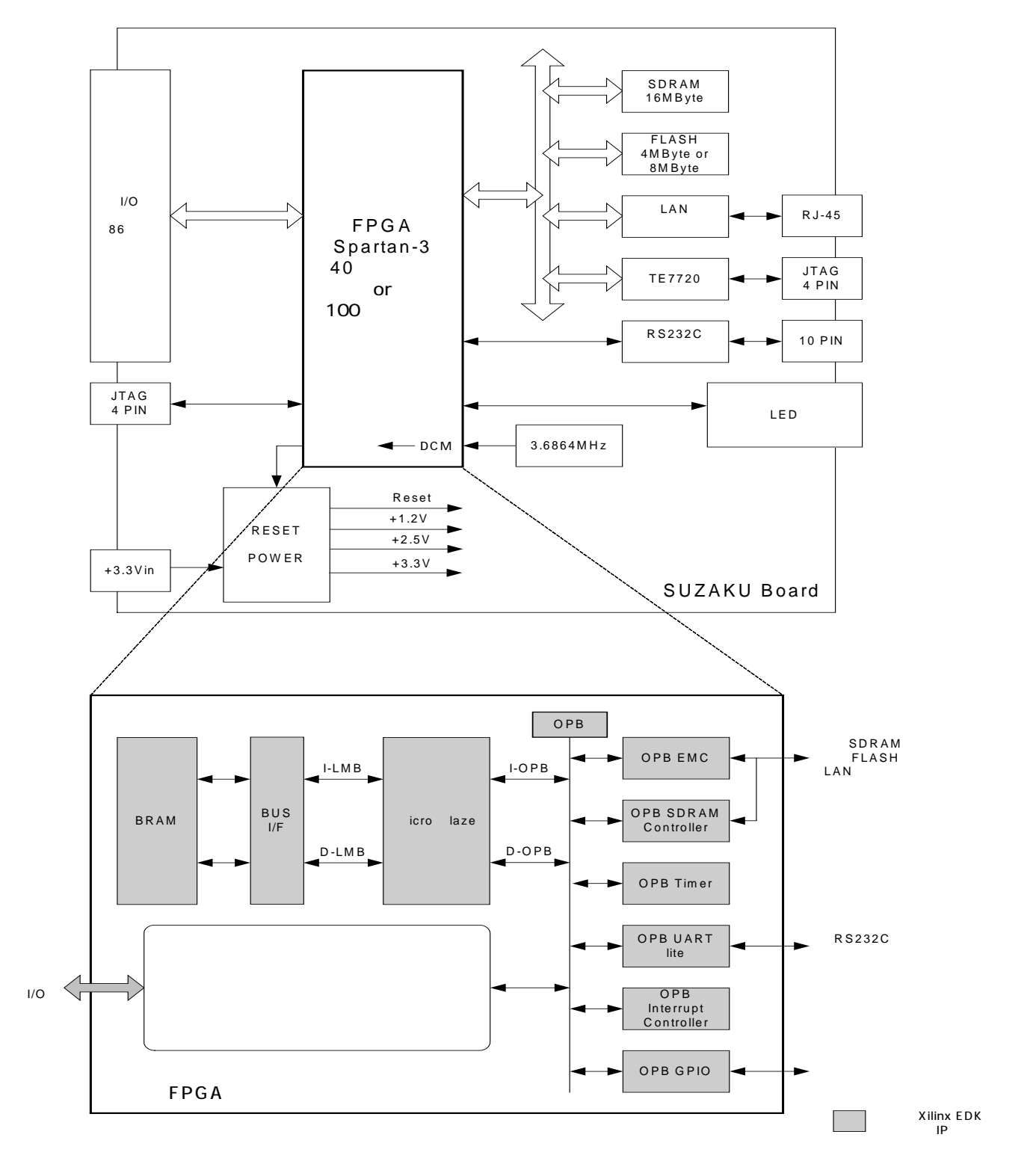

図 4-1 SUZAKU-S プロック図

### 4.4.機能

#### 4.4.1. プロセッサ

FPGA 内部で MicroBlaze を使用しています。MicroBlaze の概要を以下に示します。

- ·32 ビット RISC プロセッサ
- ・32 ビット固定長命令
- ·32 個の汎用 32bit レジスタ
- ・3 ステージパイプライン
- ·命令キャッシュとデータキャッシュ
- ・ハードウェア乗算器
- ・ハードウェアデバッグロジック対応

#### 4.4.2. バス

3種類のバスで構成しています。

·FPGA 内部 LMB

MicroBlazeとBRAM(FPGA内部メモリ)を接続する専用バス

·FPGA 内部 OPB

複数のペリフェラル IP コアを接続するバス

カスタマイズを行う時は、本バスにペリフェラルコアを追加していきます。

·FPGA 外部バス

OPB EMC 及び、OPB SDRAM を介し、外部メモリデバイスなどを接続するバス。

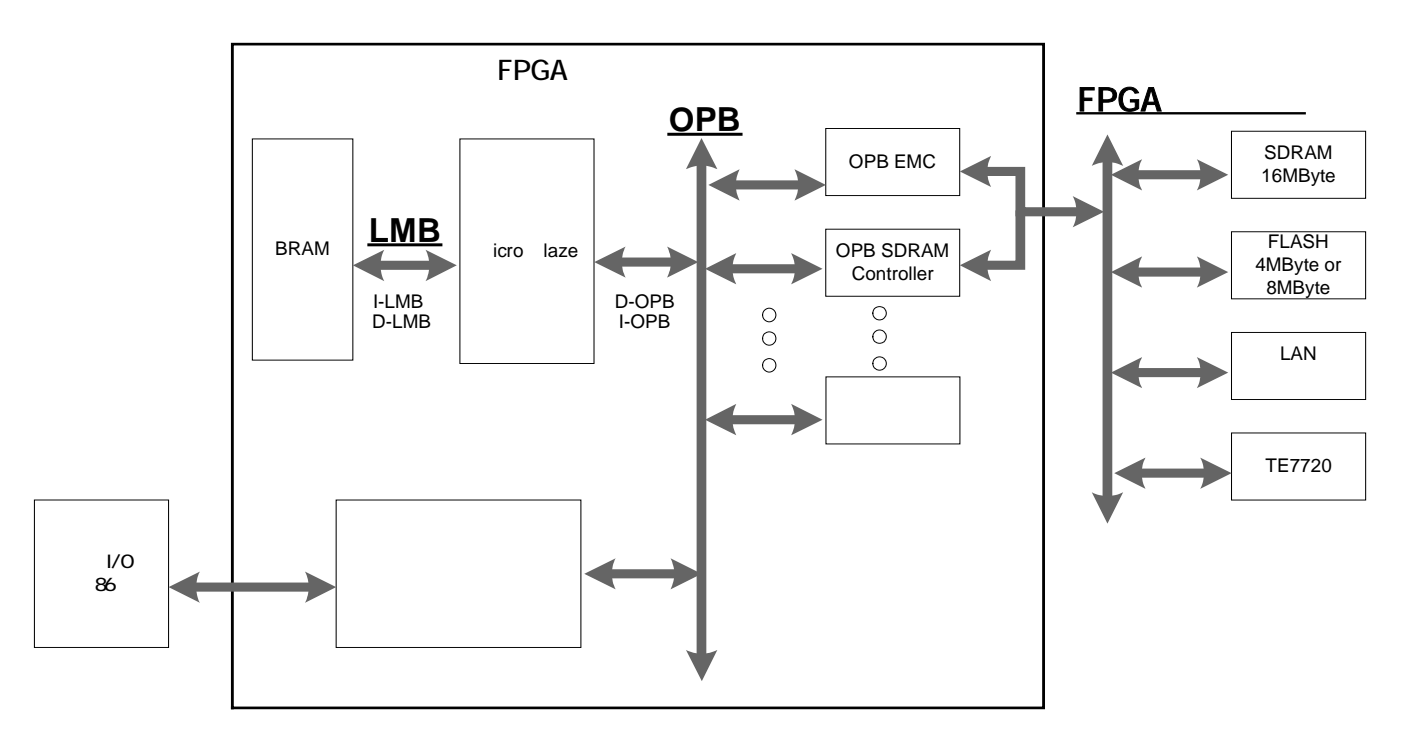

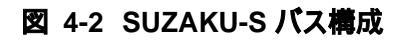

#### 4.4.3. メモリ

3種類のメモリで構成しています。

·FPGA 内部 BRAM (デフォルト 8KByte)

ブートプログラム用として使用しています。

起動完了後は、先頭の 32Byte(割り込みベクタ領域)以外であれば、ユーザプログラムで使用することもできます。

·FPGA 外部 FLASH メモリ

SZ010-U00は4MByte、SZ030-U00は8MByteを実装しています。 高機能ブートローダやLinuxシステム、FPGAコンフィグデータなどのデータ保存に使用しています。

OPB EMC を使用し、OPBと接続しています。

FPGA 外部 SDRAM 16MByte
 Linux のメインメモリとして使用しています。
 OPB SDRAM を使用し、OPB と接続しています。

#### 4.4.4. 割り込み

OS 用割り込みコントローラに、FPGA 内部で OPB INTC を使用しています。

#### 4.4.5. タイマ

OS 用タイマに、FPGA 内部で OPB Timer を使用しています。

#### 4.4.6. シリアルコンソール

OS 用シリアルコンソールに、FPGA 内部で OPB UART Lite を使用しています。

OPB UART Lite は RS232C トランシーバを介し、コネクタ(CON1)に接続しています。

また、RS232Cトランシーバは、4 チャンネルタイプのものを使用しており、このうち2 チャンネルを OS 用シリアルコンソールで使用し、残り2 チャンネルは未使用となっています。これらの未使用の信号に GPIO やユーザロジックを 接続してフロー制御をしたり、別の OPB UART Lite を接続して2 ポート目の UART とすることも可能です。

・シリアルコンソールの設定

| 転送レート    | 115.2kbps |
|----------|-----------|
| データ      | 8bit      |
| ストップ bit | 1bit      |
| フロー制御    | なし        |

#### 4.4.7. LAN

LAN コントローラに、FPGA 外部に SMSC 社の LAN91C113 を実装しています。 LAN91C113 は、OPB EMC を使用し、OPB と接続しています。 また、RJ-45 コネクタを実装しており、市販の LAN ケーブル(UTP)が接続できます。

#### 4.4.8. 外部 I/O

ユーザが自由に使用できる外部 I/O を 86 ピン実装しています(CON2、CON3、CON4、CON5)。 (コネクタは実装されていません) 外部 I/O は、全て FPGA のフリーI/O ピンと直接接続しています。 FPGA の I/O 用電源(VCCO)は、全て内部ロジック用電源+3.3V から供給しています。 I/O 電圧や駆動電流などの規定値については、Spartan-3 のデータシートをご参照ください。

内部ロジック用電源+3.3V は、シーケンス回路及びディレー回路により立ち上がりに最大 20msec の時間がかかり ます。よって外部 I/O と接続するデバイスは、ラッチアップ等を起こさないために、本ボードの内部ロジック用電源 +3.3V 出力を使用するか(4.4.15 内部ロジック用電源出力+3.3V を参照ください)、またはバッファデバイス等が必要 になります。

#### 4.4.9. FPGA コンフィグレーション

FPGA コンフィグレーション IC に TE7720(東京エレクトロンデバイス製)を実装しています。

TE7720 は、JTAG(CON2)から送られてくるデータを FLASH メモリにプログラムし、再起動時に FLASH メモリ からデータを読み込み、FPGA をコンフィグレーションする IC です。(図 4.3)

FLASH メモリの全エリアは、プロセッサからも読み書き可能です。

LAN や RS232C から、Linux システムや FPGA コンフィグレーションデータを受信し、FLASH メモリに対して書き込んで、再起動すると全く新しい機能をもったボードとして動作させることができます。

また、SUZAKU-Sにはソフトウェアからコントロールできるリセット回路が入っていますので、遠隔地からの再コンフ ィ

グレーションも可能です。

JTAG(CON2)から TE7720 にデータを転送するためのソフトウェア(LBPLAY2.EXE)は、東京エレクトロンデバイスのホームページから無料でダウンロードできます。(付属 CD にも収録されています)

コンフィグレーション方法については、10.FPGA コンフィグレーション を参照ください。

FPGA に間違ったデータをプログラムしたり、またプログラム中に何かの原因で、エラーを起こした場合は SUZAKU-S を動作させないでください。FPGA 外部回路部品(ボード上の部品も含む)と信号の衝突や異常動作に より発熱、劣化、破損する可能性がありますので、一度電源を切断し、<sup>\*</sup> JP2<sup>\*</sup> をショートし、再プログラミングを行って ください。

SUZAKU-S は、電源再投入時 JP2 をショートすると、FPGA に対しコンフィグレーションを停止させることができ、その間にプログラムすることができます。

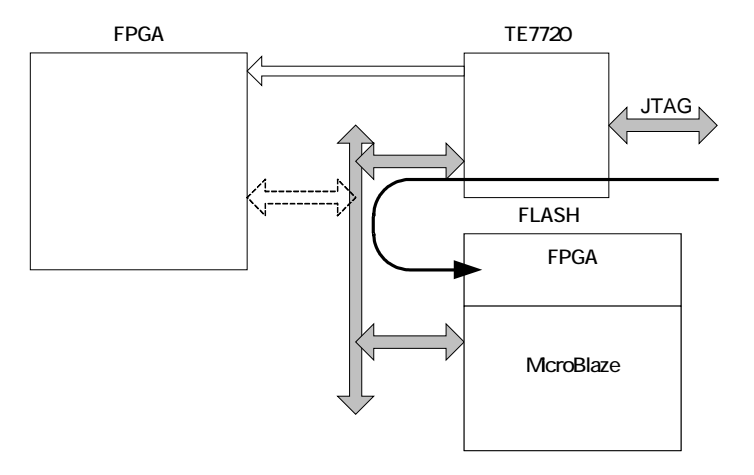

JTAGからTE7720経由でFLASHメモリに書き込み

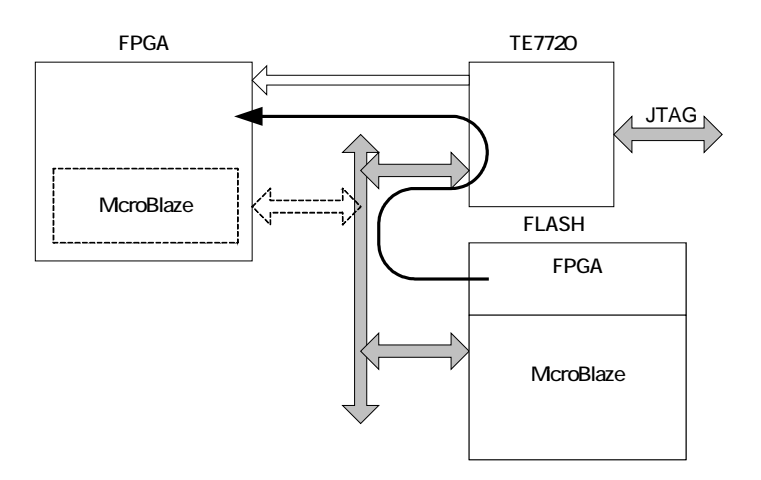

電源投入時FLASHメモリからTE7720経由でFPGAをコンフィグレーション

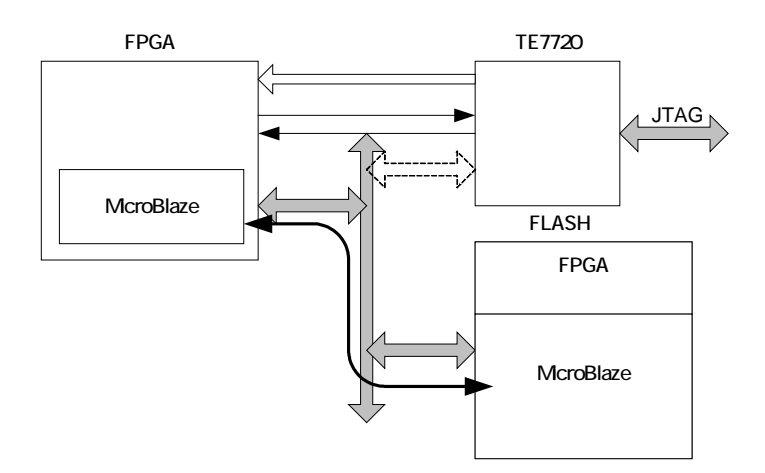

FPGAのコンフィグレーション完了後、MicroBlazeがFLASHメモリを使用

図 4-3 FPGA コンフィグレーション

#### 4.4.10. ソフトウェアリセット機能

ソフトウェアリセットを実行すると、FLASHメモリからコンフィグレーションデータの再読み込み及び、FPGAのコンフィグレーションを実行、各デバイス IC ヘリセットを出力します。

ソフトウェアリセットは、Linux の reboot コマンドを使用するか、または、BRAM 上のプログラムから、直接アドレス 0xFFFF\_A000 にデータ 0x000\_0001 を書き込むことにより実行できます。BRAM 上のプログラムから直接ソフトウ ェアリセットを実行する場合は、SDRAM やその他デバイスに対し書込み読込み (プログラムの実行を含む) を行わ ないでください。

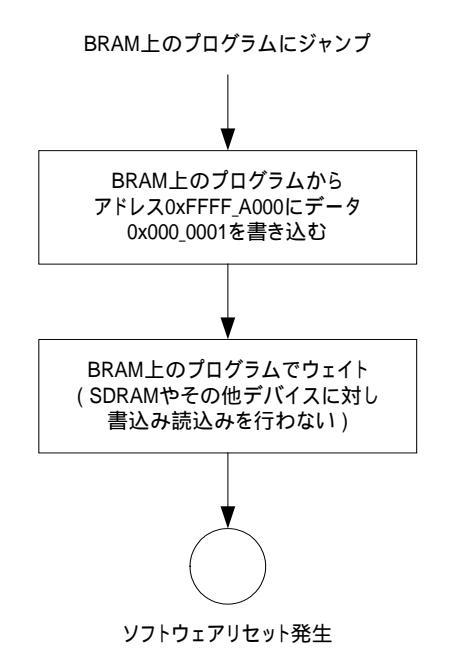

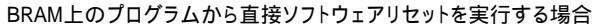

#### 4.4.11. JTAG

JTAGには、以下の2種類があります。

・FPGA プログラム用 JTAG コネクタ(CON2)

FPGA のコンフィグレーションデータを Flash メモリにプログラムする時に使用する JTAG コネクタです。 (コネクタは実装されていません)

本コネクタに Xilinx 製 Parallel Cable 等の JTAG ケーブルを接続し、専用のソフト(LBPLAY2.EXE)を 使用してプログラムを行います。

本 JTAG の I/O 電圧は+3.3V です。+3.3V に対応した JTAG ケーブルをご使用ください。

また、TMS、TDI、TCK は、本ボード内で 4.7k を介し+3.3V にプルアップされています。

コンフィグレーション方法については、10.FPGA コンフィグレーション を参照ください。

・FPGA 用 JTAG コネクタ(CON7)

FPGA 用 JTAG コネクタです。(コネクタは実装されていません)

FPGA の JTAG ピンと直接接続されています。

本 JTAG の I/O 電圧は+2.5V です。+2.5V に対応した JTAG ケーブルをご使用 〈ださい。 また、TMS、TDI、TCK は、本ボード内で 4.7k を介し+2.5V にプルアップされています。

#### 4.4.12. 設定用ジャンパ

設定用ジャンパには、以下の2種類があります。 ・起動モードジャンパ (JP1) 起動モードを切り替えるジャンパです。 オープンでオートブートします。 ショートでブートローダモードになります。 (起動モードについての詳細はソフトウェアマニュアルを参照してください)

 ・FPGA プログラム用ジャンパ(JP2, Spartan-3のF3と接続しています)
 FPGA プログラム用 JTAG からコンフィグレーションデータを Flash メモリにプログラムする時に使用する ジャンパです。
 オープンでノーマルブートします。
 ショートで FPGA コンフィグレーションデータを Flash メモリにプログラムできます。
 コンフィグレーション方法については、10.FPGA コンフィグレーション を参照ください。
 (電源再投入時、本ジャンパをショートすると、FPGA に対しコンフィグレーションを停止させることができ、 その時に Flash メモリにプログラムできます)

#### 4.4.13. LED

LED には、以下の 2 種類があります。 ・パワーオン LED 緑 (D3) 本ボードに 3.3V が供給されると点灯します。 ・ユーザコントロール LED 赤 (D1 , Spartan-3 の G5 と接続しています) ユーザコントロール可能な LED です。 LO. レベルで点灯します。 FPGA と接続しています。

#### 4.4.14. **電源入力+3.3V**

CON2、CON3 及び CON6 の <sup>\*</sup> 電源入力+3.3V <sup>\*</sup>から、本ボードへの電源供給が可能です。 +3.3V は、精度 ± 3%で、単調増加としてください。 極度に短い間隔でのオン/オフ繰り返しは行わないでください。 また、入力には積層セラミックコンデンサ 10  $\mu$  F を実装しています。

#### 4.4.15. 内部ロジック用電源出力+3.3V

内部ロジック用電源+3.3V は、FPGA の I/O 用(VCCO)やその他 IC に供給している電源です。 CON1、CON2、CON3、CON5 から、外部のデバイスに合計最大 400mA \*1 の電源供給が可能です。 ただし、外部のデバイスの負荷変動が大きい場合、電源入力+3.3V の応答によっては、電圧変動が発生すること があります。

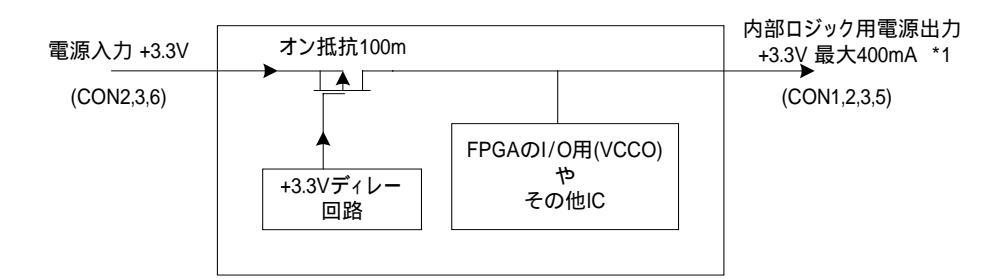

\*1 外部 I/O から信号を出力する場合は、 合計最大電流 = 400mA - 外部 I/O 信号の出力電流 となります。

#### 4.4.16. 内部電源シーケンス

内部電源は、以下のようなシーケンスで立ち上がります。

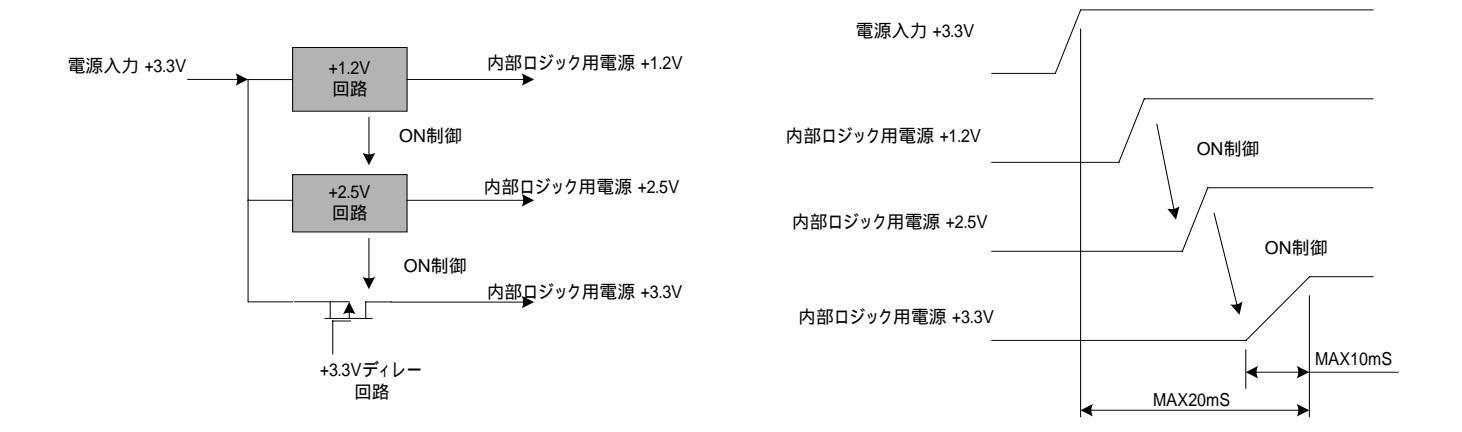

# 5.メモリマップ

## 5.1.SUZAKU-S メモリマップ

本ボードのメモリマップは次の通りです。

本構成は、uCLinux を動作させる最小構成です。

#### Start Address End Address ペリフェラル デバイス 0x0000 0000 0x0000 1FFF BRAM 0x0000 1000 0x7FFF FFFF Reserved 0x8000 0000 0x80FF FFFF OPB-SDRAM Controller SDRAM 16MByte 0x8100 0000 OxFEFF FFFF Free 0xFF00 0000 0xFF7F FFFF OPB-EMC FLASH メモリ 4MByte or 8MByte 0xFF80 0000 **OxFFCF FFFF** Free 0xFFE0 0000 LAN コントローラ OxFFEF FFFF OPB-EMC 0xFFF0 0000 0xFFFF 0FFF Free 0xFFFF 1000 OxFFFF 10FF OPB-Timer 0xFFFF 1100 0xFFFF 1FFF Free 0xFFFF 20FF OPB-UART Lite RS232C 0xFFFF 2000 0xFFFF 2100 0xFFFF 2FFF Free 0xFFFF 3000 0xFFFF 30FF OPB-Interrupt Controller 0xFFFF 3100 0xFFFF 9FFF Free 0xFFFF A000 OxFFFF AOFF OPB-GPIO ブートモードジャンパ ソフトウェアリセット 0xFFFF A100 | 0xFFFF FFFF Free

#### 表 5-1 SUZAKU-S メモリマップ

# 6.FPGA ピンアサイン

FPGA(Xilinx Spartan-3 XC3S400 FT256)の全ピンアサインを示します。

#### 表 6-1 FPGA ピンアサイン 外部 I/O 系 (1/3)

| 番号        | バンク | 信号名         | I/O | 用途     |      | 接続先     |
|-----------|-----|-------------|-----|--------|------|---------|
| A5        | 0   | IOa_0       | I/O | 外部 I/O | CON2 | (7 項参照) |
| A7        | 0   | IOb_0       | I/O | 11     | "    |         |
| A3        | 0   | IO/VREF0P   | I/O | 11     | "    |         |
| D5        | 0   | IO/VREF0N   | I/O | 11     | "    |         |
| <b>B4</b> | 0   | 01N_0/VRP_0 | I/O | 11     | "    |         |
| A4        | 0   | 01P_0/VRN_0 | I/O | 11     | "    |         |
| C5        | 0   | 25N_0       | I/O | 11     | "    |         |
| <b>B5</b> | 0   | 25P_0       | I/O | 11     | "    |         |
| E6        | 0   | 27N_0       | I/O | 11     | "    |         |
| D6        | 0   | 27P_0       | I/O | 11     | "    |         |
| C6        | 0   | 28N_0       | I/O | 11     | "    |         |
| <b>B6</b> | 0   | 28P_0       | I/O | 11     | "    |         |
| E7        | 0   | 29N_0       | I/O | "      | "    |         |
| D7        | 0   | 29P_0       | I/O | 11     | "    |         |
| C7        | 0   | 30N_0       | I/O | 11     | "    |         |
| B7        | 0   | 30P_0       | I/O | 11     | "    |         |
| D8        | 0   | 31N_0       | I/O | 11     | "    |         |
| C8        | 0   | 31P_0/VREF0 | I/O | 11     | "    |         |
| <b>B8</b> | 0   | 32N_0/GCLK7 | I/O | "      | "    |         |
| A8        | 0   | 32P_0/GCLK6 | I/O | 11     | "    |         |
| A9        | 1   | IOa_1       | I/O | 11     | "    |         |
| A12       | 1   | IOb_1       | I/O | "      | "    |         |
| C10       | 1   | IOc_1       | I/O | "      | "    |         |
| D12       | 1   | IO/VREF1    | I/O | 11     | "    |         |
| A14       | 1   | 01N_1/VRP_1 | I/O | 11     | "    |         |
| B14       | 1   | 01P_1/VRN_1 | I/O | "      | "    |         |
| A13       | 1   | 10N_1/VREF1 | I/O | "      | "    |         |
| B13       | 1   | 10P_1       | I/O | "      | "    |         |
| B12       | 1   | 27N_1       | I/O | "      | "    |         |
| C12       | 1   | 27P_1       | I/O | 11     | "    |         |
| D11       | 1   | 28N_1       | I/O | 11     | "    |         |
| E11       | 1   | 28P_1       | I/O | 11     | "    |         |

| 番号  | バンク | 信号名         | I/O | 機能     |      | 接続先     |
|-----|-----|-------------|-----|--------|------|---------|
| B11 | 1   | 29N_1       | I/O | 外部 I/O | CON3 | (7 項参照) |
| C11 | 1   | 29P_1       | I/O | "      | "    |         |
| D10 | 1   | 30N_1       | I/O | 11     | "    |         |
| E10 | 1   | 30P_1       | I/O | "      | "    |         |
| A10 | 1   | 31N_1/VREF1 | I/O | "      | "    |         |
| B10 | 1   | 31P_1       | I/O | "      | "    |         |
| C9  | 1   | 32N_1/GCLK5 | I/O | "      | "    |         |
| D9  | 1   | 32P_1/GCLK4 | I/O | 11     | "    |         |
| G16 | 2   | Oa_2        | I/O | "      | "    |         |
| B16 | 2   | 16P_2       | I/O | "      | "    |         |
| C16 | 2   | 17N_2       | I/O | 11     | "    |         |
| C15 | 2   | 17P_2/VREF2 | I/O | "      | "    |         |
| D14 | 2   | 19N_2       | I/O | "      | "    |         |
| D15 | 2   | 19P_2       | I/O | "      | "    |         |
| D16 | 2   | 20N_2       | I/O | 11     | "    |         |
| E13 | 2   | 20P_2       | I/O | "      | "    |         |
| E14 | 2   | 21N_2       | I/O | "      | "    |         |
| E15 | 2   | 21P_2       | I/O | "      | "    |         |
| E16 | 2   | 20P_2       | I/O | "      | "    |         |
| F12 | 2   | 21N_2       | I/O | "      | "    |         |
| F13 | 2   | 21P_2       | I/O | "      | "    |         |
| F14 | 2   | 22N_2       | I/O | "      | "    |         |
| F15 | 2   | 22P_2       | I/O | "      | "    |         |
| G12 | 2   | 23N_2/VREF2 | I/O | "      | "    |         |
| G13 | 2   | 23P_2       | I/O | "      | "    |         |
| G14 | 2   | 24N_2       | I/O | 11     | "    |         |
| G15 | 2   | 24P_2       | I/O | "      | "    |         |
| H13 | 2   | 39N_2       | I/O | "      | "    |         |
| H14 | 2   | 39P_2       | I/O | 11     | "    |         |
| H15 | 2   | 40N_2       | I/O | "      | "    |         |
| H16 | 2   | 40P_2/VREF2 | I/O | 11     | "    |         |
| K15 | 3   | IOa_3       | I/O | 11     | "    |         |
| P16 | 3   | 01N_3/VRP_3 | I/O | 11     | "    |         |
| R16 | 3   | 01P_3/VRN_3 | I/O | "      | "    |         |

## 表 6-2 FPGA ピンアサイン 外部 I/O 系(2/3)

| 番号  | バンク | 信号名         | I/O | 機能     |      | 接続先     |
|-----|-----|-------------|-----|--------|------|---------|
| P15 | 3   | 16N_3       | I/O | 外部 I/O | CON5 | (7 項参照) |
| P14 | 3   | 16P_3       | I/O | 11     | "    |         |
| N16 | 3   | 17N_3       | I/O | 11     | 11   |         |
| N15 | 3   | 17P_3/VREF3 | I/O | 11     | "    |         |
| M14 | 3   | 19N_3       | I/O | "      | "    |         |
| N14 | 3   | 19P_3       | I/O | 11     | "    |         |
| M16 | 3   | 20N_3       | I/O | 11     | "    |         |
| M15 | 3   | 20P_3       | I/O | 11     | 11   |         |
| L13 | 3   | 21N_3       | I/O | 11     | "    |         |
| M13 | 3   | 21P_3       | I/O | "      | "    |         |
| L15 | 3   | 22N_3       | I/O | 11     | 11   |         |
| L14 | 3   | 22P_3       | I/O | 外部 I/O | CON4 | (7 項参照) |
| K12 | 3   | 23N_3       | I/O | 11     | "    |         |
| L12 | 3   | 23P_3/VREF3 | I/O | 11     | "    |         |
| K14 | 3   | 24N_3       | I/O | 11     | 11   |         |
| K13 | 3   | 24P_3       | I/O | "      | "    |         |
| J14 | 3   | 39N_3       | I/O | 11     | "    |         |
| J13 | 3   | 39P_3       | I/O | "      | "    |         |
| J16 | 3   | 40N_3/VREF3 | I/O | "      | "    |         |
| K16 | 3   | 40P_3       | I/O | 11     | "    |         |

### 表 6-3 FPGA ピンアサイン 外部 I/O 系 (3/3)

| 番号        | バンク | 信号名         | I/O | 機能              | 接続先              |
|-----------|-----|-------------|-----|-----------------|------------------|
| T12       | 4   | LA(22)      | 0   | FPGA 外部アドレスバス   | SDRAM、FLASH メモリ、 |
|           |     |             |     |                 | LAN コントローラ       |
| T14       | 4   | LA(21)      | 0   | "               | 11               |
| N12       | 4   | LA(20)      | 0   | 11              | "                |
| P13       | 4   | LA(19)      | 0   | "               | "                |
| T10       | 4   | LA(18)      | 0   | 11              | "                |
| R13       | 4   | LA(17)      | 0   | "               | 11               |
| T13       | 4   | LA(16)      | 0   | "               | 11               |
| P12       | 4   | LA(15)      | 0   | 11              | "                |
| R12       | 4   | LA(14)      | 0   | 11              | "                |
| M11       | 4   | CFG_DATA    | Ι   | コンフィグレーション      | TE7720           |
|           |     |             |     | DATA            |                  |
| N11       | 4   | LA(13)      | 0   | FPGA 外部アドレスバス   | SDRAM,FLASH メモリ、 |
|           |     |             |     |                 | LAN コントローラ       |
| P11       | 4   | LA(12)      | 0   | 11              | 11               |
| R11       | 4   | LA(11)      | 0   | 11              | 11               |
| M10       | 4   | LA(10)      | 0   | "               | 11               |
| N10       | 4   | LA(9)       | 0   | "               | 11               |
| P10       | 4   | LA(8)       | 0   | "               | "                |
| R10       | 4   | SYS_CLK_OUT | 0   | SDRAM へのクロック出力  | SDRAM            |
| N9        | 4   | CFG_INIT*   | Ι   | コンフィグレーション INIT | TE7720, JP2      |
| P9        | 4   |             |     | 空き              |                  |
| R9        | 4   | RAM_CLK     | Ι   | SDRAM のクロック DCM | SDRAM            |
|           |     |             |     | フォードバック用入力      |                  |
| <b>T9</b> | 4   | SYS_CLK_IN  | Ι   | システムクロック入力      | 発振器 3.6864MHz    |
| N5        | 5   | LA(7)       | 0   | FPGA 外部アドレスバス   | SDRAM,FLASH メモリ、 |
|           |     |             |     |                 | LAN コントローラ       |
| P7        | 5   | LA(6)       | 0   | 11              | 11               |
| T5        | 5   | LA(5)       | 0   | 11              | 11               |
| <b>T8</b> | 5   | LA(4)       | 0   | 11              | "                |
| <b>T3</b> | 5   | LA(3)       | 0   | 11              | "                |
| R3        | 5   | LA(2)       | 0   | 11              | "                |
| T4        | 5   | LA(1)       | 0   | 11              | "                |
| R4        | 5   | LA(0)       | 0   | 11              | "                |
| R5        | 5   | LD(15)      | I/O | FPGA 外部データバス    | SDRAM,FLASH メモリ、 |
|           |     |             |     |                 | LAN コントローラ       |
| P5        | 5   | LD(14)      | I/O | 11              | "                |
| N6        | 5   | LD(13)      | I/O | "               | "                |
| M6        | 5   | LD(12)      | I/O | 11              | "                |
| R6        | 5   | LD(11)      | I/O | "               |                  |

### 表 6-4 FPGA ピンアサイン 内部デバイス系(1/3)

| 表 | 6-5 | FPGA | ピンアサイン | 内部デバィ | 、ス系(2/3) |
|---|-----|------|--------|-------|----------|
|   |     |      |        |       |          |

| 番号        | バンク | 信号名         | I/O | 機能              | 接続先                  |
|-----------|-----|-------------|-----|-----------------|----------------------|
| P6        | 5   | LD(10)      | I/O | "               | "                    |
| N7        | 5   | LD(9)       | I/O | "               | 11                   |
| M7        | 5   | LD(8)       | I/O | "               | "                    |
| <b>T7</b> | 5   | LD(7)       | I/O | "               | "                    |
| R7        | 5   | LD(6)       | I/O | "               | 11                   |
| P8        | 5   |             |     | 空き              |                      |
| N8        | 5   |             |     | 空き              |                      |
| K1        | 6   | LDA(5)      | I/O | FPGA 外部データバス    | SDRAM,FLASH メモリ、     |
|           |     |             |     |                 | LAN コントローラ           |
| R1        | 6   | LD(4)       | I/O | //              | "                    |
| P1        | 6   | LD(3)       | I/O | "               | "                    |
| P2        | 6   | LD(2)       | I/O | "               | 11                   |
| N3        | 6   | LD(1)       | I/O | "               | "                    |
| N2        | 6   | LD(0)       | I/O | 11              | 11                   |
| N1        | 6   | BUS_REQ     | 0   | バスリクエスト         | TE7720               |
| M4        | 6   | BUS_REL     | Ι   | バス獲得            | TE7720               |
| M3        | 6   | RAM_CS*     | 0   | SDRAM CS        | SDRAM                |
| M2        | 6   | RAM_RAS*    | 0   | SDRAM RAS       | "                    |
| M1        | 6   | RAM_CAS*    | 0   | SDRAM CAS       | "                    |
| L5        | 6   | RAM_WE*     | 0   | SDRAM WE        | 11                   |
| L4        | 6   | RAM_CKE     | 0   | SDRAM CKE       | 11                   |
| L3        | 6   | RAM_UQDM    | 0   | SDRAM UQDM      | "                    |
| L2        | 6   | RAM_LQDM    | 0   | SDRAM LQDM      | 11                   |
| K5        | 6   | RAM_BS(1)   | 0   | SDRAM BS        | 11                   |
| K4        | 6   | RAM_BS(0)   | 0   | SDRAM BS        | "                    |
| K3        | 6   | FLASH_CE*   | 0   | FLASH メモリ CE    | FLASH メモリ            |
| K2        | 6   | FLASH_OE*   | 0   | FLASH メモリ OE    | 11                   |
| J4        | 6   | FLASH_WE*   | 0   | FLASHメモリ WE     | "                    |
| J3        | 6   | FLASH_BYTE* | 0   | FLASH メモリ BYTE* | "                    |
| J2        | 6   | FLASH_R_B   | Ι   | FLASH メモリ R/B   | 11                   |
| J1        | 6   | MAC_BE1*    | 0   | LAN コントローラ BE1  | LAN コントローラ           |
| G2        | 7   | MAC_BE0*    | 0   | LAN コントローラ BE0  | 11                   |
| C1        | 7   | MAC_AEN     | 0   | LAN コントローラ AEN  | 11                   |
| B1        | 7   | MAC_RD*     | 0   | LAN コントローラ RD   | "                    |
| C2        | 7   | MAC_WR*     | 0   | LAN コントローラ WR   | "                    |
| C3        | 7   | MAC_ARDY    | Ι   | LAN コントローラ ARDY | 11                   |
| D1        | 7   | MAC_ADS*    | 0   | LAN コントローラ ADS  | "                    |
| D2        | 7   | MAC_INTR    | Ι   | LAN コントローラ INTR | 11                   |
| E3        | 7   |             |     | 空き              |                      |
| D3        | 7   |             |     | 空き              |                      |
| E1        | 7   | CNSL_CTS*   | Ι   | コンソール CTS       | RS232C トランシーバ =>CON1 |
|           |     |             |     |                 | (7 項参照)              |
| E2        | 7   | CNSL_RXD    | Ι   | コンソール RXD       | "                    |
| F4        | 7   | CNSL_RTS    | 0   | コンソール RTS       | "                    |
| E4        | 7   | CNSL_TXD    | 0   | コンソール TXD       | 11                   |

| 番号 | バンク | 信号名           | I/O | 機能            | 接続先         |
|----|-----|---------------|-----|---------------|-------------|
| F2 | 7   | FPGA_RESET_EN | 0   | 自己リセット出力      | リセット回路      |
| F3 | 7   | BOOTMODE      | Ι   | ブートモード検出      | JP1 (7 項参照) |
| G5 | 7   | LED*          | 0   | ユーザコントロール LED | D1 (7 項参照)  |
| F5 | 7   | SYS_RST_IN    | Ι   | システムリセット入力    | リセット回路      |
| G3 | 7   |               |     | 招き            |             |
| G4 | 7   |               |     | 空き            |             |
| H3 | 7   |               |     | 空き            |             |
| H4 | 7   |               |     | 空き            |             |
| H1 | 7   |               |     | 招き            |             |
| G1 | 7   |               |     | 空き            |             |

### 表 6-6 FPGA ピンアサイン 内部デバイス系(3/3)

#### 表 6-7 FPGA ピンアサイン JTAG、コンフィグレーション系

| 番号        | バンク | 信号名      | I/O | 機能             | 接続先          |
|-----------|-----|----------|-----|----------------|--------------|
| C14       |     | ТСК      | Ι   | JTAG           | CON7 (7 項参照) |
| A2        |     | TDI      | Ι   | JTAG           | //           |
| A15       |     | TDO      | 0   | JTAG           | //           |
| C13       |     | TMS      | Ι   | JTAG           | //           |
| T15       |     | CFG_CLK  | 0   | コンフィグレーション CLK | TE7720       |
| <b>B3</b> |     | PROG_B   | Ι   | コンフィグレーション     | リセット回路       |
|           |     |          |     | PROG_B         |              |
| R14       |     | CFG_DONE | 0   | コンフィグレーション     | TE7720       |
|           |     |          |     | DONE           |              |
| C4        |     | HSWAP_EN |     | オープン           |              |
| P3        |     | M0       | Ι   | コンフィグレーションモード  | グランド         |
| T2        |     | M1       | Ι   | コンフィグレーションモード  | グランド         |
| P4        |     | M2       | Ι   | コンフィグレーションモード  | グランド         |

LA(0 to 22)、LD(0 to 15)、RAM\_BS(0 to 1)の VHDL バス記述は、MSB 側ビット(0)となっています。 このため通常の外部デバイスと比べ、ビットラベルが逆になります(通常 LSB 側がビット(0))。 上記表は通常の外部デバイスに接続するときのビットラベル(LSB 側がビット(0))で表記しています。

# 7.各種インターフェース仕様

## 7.1. 各種インターフェースの配置

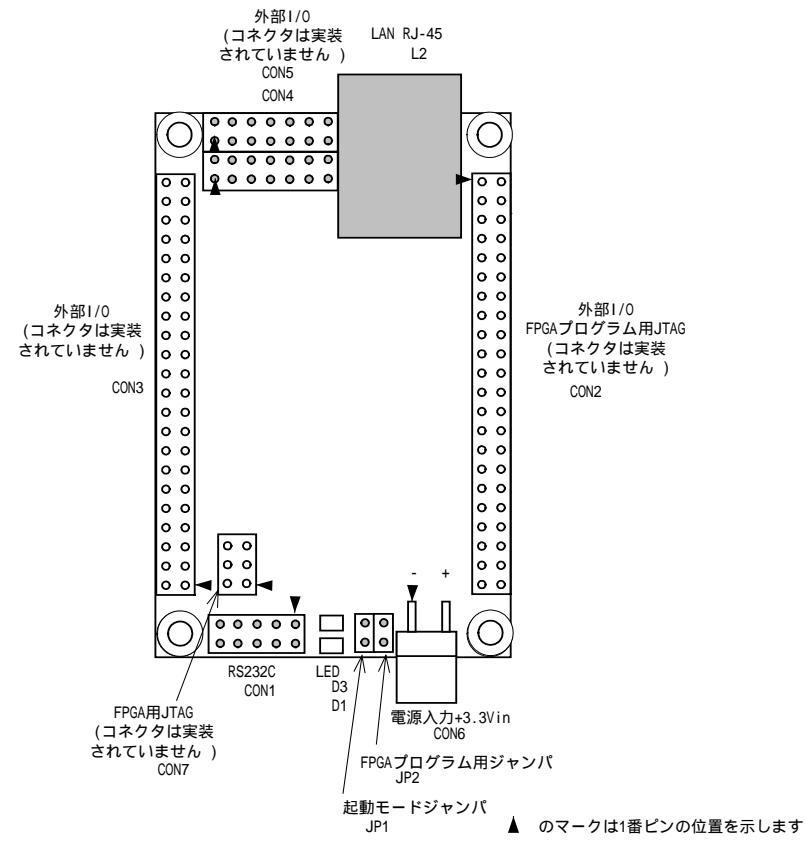

図 7-1 各種インターフェースの配置

#### 表 7-1 各種インターフェースの内容

| 部品番号 | 説明                                             |
|------|------------------------------------------------|
| CON2 | 外部 I/O 、FPGA プログラム用 JTAG コネクタ Total I/Os 32PIN |
| CON3 | 外部 I/O コネクタ Total I/Os 34PIN                   |
| CON4 | 外部 I/O コネクタ Total I/Os 10PIN                   |
| CON5 | 外部 I/O コネクタ Total I/Os 10PIN                   |
| L2   | Ethernet 10/100 Base-T コネクタ                    |
| CON7 | FPGA JTAG コネクタ                                 |
| CON1 | RS232C コネクタ                                    |
| D3   | パワーオン LED  緑                                   |
| D1   | ユーザコントロール LED 赤                                |
| JP1  | 起動モードジャンパ                                      |
| JP2  | FPGA プログラム用ジャンパ                                |
| CON6 | 電源入力+3.3V コネクタ                                 |

## 7.2.CON2 外部 I/O、FPGA プログラム用 JTAG コネクタ

外部 I/O 及び FPGA プログラム用 JTAG コネクタです。 (コネクタは実装されていません)

#### 表 7-2 CON2 外部 I/O、FPGA プログラム用コネクタ

| 番号 | 信号名         | I/O | 機能能                     |     |
|----|-------------|-----|-------------------------|-----|
| 1  | GND         |     | グランド                    |     |
| 2  | +3.3VOUT    |     | 内部ロジック用電源出力 +3.3V       |     |
| 3  | CFG_TCK     |     | FPGA プログラム用 JTAG        | ТСК |
| 4  | CFG_TDI     |     | 11                      | TDI |
| 5  | CFG_TDO     |     | 11                      | TDO |
| 6  | CFG_TMS     |     | 11                      | TMS |
| 7  | IOa_0       |     | 外部 I/O Spartan-3 接続ピン番号 | A5  |
| 8  | IOb_0       |     |                         | A7  |
| 9  | IO/VREF0P   |     | 11                      | A3  |
| 10 | IO/VREF0N   |     | 11                      | D5  |
| 11 | 01N_0/VRP_0 |     | 11                      | B4  |
| 12 | 01P_0/VRN_0 |     | 11                      | A4  |
| 13 | 25N_0       |     | 11                      | C5  |
| 14 | 25P_0       |     | 11                      | B5  |
| 15 | 27N_0       |     | 11                      | E6  |
| 16 | 27P 0       |     | 11                      | D6  |
| 17 | 28N 0       |     | 11                      | C6  |
| 18 | 28P 0       |     | 11                      | B6  |
| 19 | GND         |     | グランド                    |     |
| 20 | 32P 0/GCLK6 |     | 外部 I/O Spartan-3 接続ピン番号 | A8  |
| 21 | GND         |     | グランド                    |     |
| 22 | 32N 0/GCLK7 |     | 外部 I/O Spartan-3 接続ピン番号 | B8  |
| 23 | <br>29N_0   |     |                         | E7  |
| 24 | 29P 0       |     | 11                      | D7  |
| 25 | 30N 0       |     | 11                      | C7  |
| 26 | 30P 0       |     | 11                      | B7  |
| 27 | 31N_0       |     | 11                      | D8  |
| 28 | 31P 0/VREF0 |     | 11                      | C8  |
| 29 | IOa 1       |     | 11                      | A9  |
| 30 | IOb 1       |     | 11                      | A12 |
| 31 | IOc_1       |     | 11                      | C10 |
| 32 | IO/VREF1    |     | 11                      | D12 |
| 33 | 01N 1/VRP 1 |     | 11                      | A14 |
| 34 | 01P_1/VRN_1 |     | 11                      | B14 |
| 35 | 10N_1/VREF1 |     | 11                      | A13 |
| 36 | 10P_1       |     | 11                      | B13 |
| 37 | 27N_1       |     | 11                      | B12 |
| 38 | 27P 1       |     | 11                      | C12 |
| 39 | <br>28N_1   |     | 11                      | D11 |
| 40 | <br>28P_1   |     | "                       | E11 |
| 41 | GND         |     | グランド                    |     |
| 42 | GND         |     | グランド                    |     |
| 43 | +3.3VIN     |     | 電源入力 +3.3V              |     |
| 44 | +3.3VIN     |     | 電源入力 +3.3V              |     |
|    | 1           |     |                         |     |

## 7.3.CON3 外部 I/O コネクタ

外部 I/O 及び TE7720 用 JTAG コネクタです。(コネクタは実装されていません)

表 7-3 外部 I/O コネクタ

| 番号 | 信号名         | I/O | と 人名法 人名法 人名法 人名法 人名法 人名法 人名法 人名法 人名法 人名法 |              |
|----|-------------|-----|-------------------------------------------|--------------|
| 1  | +3.3VIN     |     | 電源入力 +3.3V                                |              |
| 2  | +3.3VIN     |     | 電源入力 +3.3V                                |              |
| 3  | GND         |     | グランド                                      |              |
| 4  | GND         |     | グランド                                      |              |
| 5  | 29N_1       |     | 外部 I/O Spartan-3 接続ピン番号                   | B11          |
| 6  | 29P_1       |     | "                                         | C11          |
| 7  | 30N_1       |     | "                                         | D10          |
| 8  | 30P_1       |     | "                                         | E10          |
| 9  | 31N_1/VREF1 |     | "                                         | A10          |
| 10 | 31P_1       |     | "                                         | B10          |
| 11 | 01N_2/VRP_2 |     | "                                         | B16          |
| 12 | 01P_2/VRN_2 |     | "                                         | C16          |
| 13 | 16N_2       |     | "                                         | C15          |
| 14 | 16P_2       |     | "                                         | D14          |
| 15 | 17N_2       |     | "                                         | D15          |
| 16 | 17P_2/VREF2 |     | "                                         | D16          |
| 17 | 19N_2       |     | "                                         | E13          |
| 18 | 19P_2       |     | "                                         | E14          |
| 19 | 20N_2       |     | "                                         | E15          |
| 20 | 20P_2       |     | "                                         | E16          |
| 21 | 21N_2       |     | "                                         | F12          |
| 22 | 21P_2       |     | "                                         | F13          |
| 23 | 32N_1/GCLK5 |     | "                                         | C9           |
| 24 | GND         |     | グランド                                      |              |
| 25 | 32P_1/GCLK4 |     | 外部 I/O Spartan-3 接続ピン番号                   | D9           |
| 26 | GND         |     | グランド                                      |              |
| 27 | 22N_2       |     | 外部 I/O Spartan-3 接続ピン番号                   | F14          |
| 28 | 22P_2       |     | 11                                        | F15          |
| 29 | 23N_2/VREF2 |     | "                                         | G12          |
| 30 | 23P_2       |     | "                                         | G13          |
| 31 | 24N_2       |     | "                                         | G14          |
| 32 | 24P_2       |     | "                                         | G15          |
| 33 | 39N_2       |     | "                                         | H13          |
| 34 | 39P_2       |     | "                                         | H14          |
| 35 | 40N_2       |     | "                                         | H15          |
| 36 | 40P_2/VREF2 |     | "                                         | H16          |
| 37 | 01N_3/VRP_3 |     | "                                         | P16          |
| 38 | 01P_3/VRN_3 |     | 11                                        | R16          |
| 39 | IOa_3       |     | "                                         | K15          |
| 40 | IOa_2       |     | "                                         | G16          |
| 41 |             |     | 空き                                        |              |
| 42 | EXRESET*    |     | 未接続 注意.必ず未接続とし、信号な                        | を入力しないでください。 |
| 43 | +3.3VOUT    |     | 内部ロジック用電源出力 +3.3V                         |              |
| 44 | GND         |     | グランド                                      |              |

## 7.4.CON4 外部 I/O コネクタ

外部 I/O コネクタです。(コネクタは実装されていません)

| 番号 | 信号名         | I/O | 機能                          |
|----|-------------|-----|-----------------------------|
| 1  |             |     | 空き                          |
| 2  |             |     | 空き                          |
| 3  | 22N_3       |     | 外部 I/O Spartan-3 接続ピン番号 L15 |
| 4  | 22P_3       |     | L14                         |
| 5  | 23N_3       |     | K12                         |
| 6  | 23P_3/VREF3 |     | L12                         |
| 7  | 24N_3       |     | K14                         |
| 8  | 24P_3       |     | K13                         |
| 9  | 39N_3       |     | J14                         |
| 10 | 39P_3       |     | J13                         |
| 11 | 40N_3/VREF3 |     | J16                         |
| 12 | 40P_3       |     | K16                         |

表 7-4 CON4 外部 I/O コネクタ

## 7.5.CON5 外部 I/O コネクタ

外部 I/O コネクタです。(コネクタは実装されていません)

| 衣 7-3 ししいろ 21部 1/し コイクン | 表 | CON | 5 外部 | I/O コネクタ |
|-------------------------|---|-----|------|----------|
|-------------------------|---|-----|------|----------|

| 番号 | 信号名         | I/O | 機能                          |  |  |  |  |
|----|-------------|-----|-----------------------------|--|--|--|--|
| 1  | GND         |     | グランド                        |  |  |  |  |
| 2  | +3.3VOUT    |     | 内部ロジック用電源出力 +3.3V           |  |  |  |  |
| 3  | 16N_3       |     | 外部 I/O Spartan-3 接続ピン番号 P15 |  |  |  |  |
| 4  | 16P_3       |     | P14                         |  |  |  |  |
| 5  | 17N_3       |     | N16                         |  |  |  |  |
| 6  | 17P_3/VREF3 |     | N15                         |  |  |  |  |
| 7  | 19N_3       |     | M14                         |  |  |  |  |
| 8  | 19P_3       |     | N14                         |  |  |  |  |
| 9  | 20N_3       |     | M16                         |  |  |  |  |
| 10 | 20P_3       |     | M15                         |  |  |  |  |
| 11 | 21N_3       |     | L13                         |  |  |  |  |
| 12 | 21P_3       |     | M13                         |  |  |  |  |

## 7.6.CON7 FPGA JTAG コネクタ

FPGA 用 JTAG コネクタです。 (コネクタは実装されていません)。 本 JTAG の I/O 電圧は+2.5V です。+2.5V に対応した JTAG ケーブルをご使用ください。

| 番号 | 信号名      | I/O | 機能能               |
|----|----------|-----|-------------------|
| 1  | GND      |     | グランド              |
| 2  | +2.5VOUT |     | 内部ロジック用電源出力 +2.5V |
| 3  | ТСК      | Ι   | JTAG              |
| 4  | TDI      | Ι   | JTAG              |
| 5  | TDO      | 0   | JTAG              |
| 6  | TMS      | Ι   | JTAG              |

表 7-6 CON7 Spartan-3 用 JTAG コネクタ

## 7.7.CON1 RS232C コネクタ

RS232C コネクタです。レベルバッファを介して FPGA と接続されています。 ボード側で使用しているコネクタ型式/メーカは、A1-10PA-2.54DSA/ヒロセ(相当品)です。

- シリアルコンソールの設定
- ・ 転送レート 115.2kbps
- ・データ 8bit
- ・ ストップ bit 1bit
- ・ フロー制御 なし

#### 表 7-7 CON1 RS232C コネクタ

| 番号 | 信号名      | I/O |                   | 機 | 能               |
|----|----------|-----|-------------------|---|-----------------|
| 1  |          |     | 空き                |   |                 |
| 2  |          |     | 空き                |   |                 |
| 3  | RXD      | Ι   | Spartan-3 接続ピン番号  |   | E2 (シリアルコンソール用) |
| 4  | RTS      | 0   | "                 |   | F4              |
| 5  | TXD      | 0   | "                 |   | E4 (シリアルコンソール用) |
| 6  | CTS      | Ι   | "                 |   | E1              |
| 7  |          |     | 空き                |   |                 |
| 8  |          |     | 空き                |   |                 |
| 9  | GND      |     | グランド              |   |                 |
| 10 | +3.3VOUT |     | 内部ロジック用電源出力 +3.31 | / |                 |

## 7.8.JP1 起動モード ジャンパ

起動モードを切り替えるジャンパです。 オープンでオートブートします。 ショートでブートローダモードになります。 FPGAと接続されています。 (起動モードについての詳細はソフトウェアマニュアルを参照してください)

表 7-8 JP1 起動モード ジャンパ

| 番号 | 信号名   | I/O |                  | 機 | 能  |  |
|----|-------|-----|------------------|---|----|--|
| 1  | DLOAD |     | オープン : オートブート    |   |    |  |
|    |       |     | ショート:ブートローダモード   |   |    |  |
|    |       |     | Spartan-3 接続ピン番号 |   | F3 |  |
| 2  | GND   |     | グランド             |   |    |  |

7.9.JP2 FPGA プログラム用ジャンパ

FPGA プログラム用 JTAG からコンフィグレーションデータを Flash メモリにプログラムする時に使用するジャンパです。

コンフィグレーション方法については、10.FPGA コンフィグレーション を参照ください。

表 7-9 JP2 FPGA プログラム用ジャンパ

| 番号 | 信号名     | I/O | 機能                      |
|----|---------|-----|-------------------------|
| 1  | TE77PRG |     | オープン:ノーマルブート            |
|    |         |     | ショート:コンフィグレーションデータプログラム |
| 2  | GND     |     | グランド                    |

## 7.10. D3 パワーオン LED

本ボードに 3.3V が供給されると点灯(緑色)します。

## 7.11. D1 ユーザコントロール LED

ユーザコントロール可能な LED です。 'LO.'レベルで点灯(赤)します。 FPGA と接続されています。

| 表 7-10 D1 ユーザコントロール LE |
|------------------------|
|------------------------|

| 番号 | 信号名  | I/O |                  | 機 | 能  |
|----|------|-----|------------------|---|----|
|    | LED0 |     | LO.レベル : 点灯      |   |    |
|    |      |     | HI.レベル : 消灯      |   |    |
|    |      |     | Spartan-3 接続ピン番号 |   | G5 |

### 7.12. CON6 電源入力+3.3V コネクタ

電源入力コネクタです。電源入力+3.3V は、+3.3V ± 3%で、単調増加としてください。 CON2、CON3 の \* 電源入力+3.3V \* とボード内部で接続されています。 ボード側で使用しているコネクタ型式/メーカは、B2PS-VH/日本圧着端子(相当品)です。 ケーブル側のコネクタ型式/メーカは、 ハウジング VHR-2N/日本圧着端子(相当品)、

コンタクト BVH-21T-P1.1/日本圧着端子(相当品) または、BVH-41T-P1.1/日本圧着端子(相当品) が使用できます。

| 表 7-11 CON6 | 電源入力+3.3V | コネクタ |
|-------------|-----------|------|
|-------------|-----------|------|

| 番号 | 信号名     | I/O | 機能         |
|----|---------|-----|------------|
| 1  | GND     |     | グランド       |
| 2  | +3.3VIN |     | 電源入力 +3.3V |

## 7.13. Ethernet 10/100 Base-T

ボード側で使用しているコネクタ型式/メーカは、J0026D21B/PULSEです。

| 番号 | 信号名 | I/O | 機能                         |
|----|-----|-----|----------------------------|
| 1  | TX+ |     | 差動ツイストペア出力+                |
| 2  | TX- |     | 差動ツイストペア出力-                |
| 3  | RX+ |     | 差動ツイストペア入力+                |
| 4  |     |     | 75 終端(4番ピンと5番ピンはショートしています) |
| 5  |     |     | 75 終端(4番ピンと5番ピンはショートしています) |
| 6  | RX- |     | 差動ツイストペア入力-                |
| 7  |     |     | 75 終端(7番ピンと8番ピンはショートしています) |
| 8  |     |     | 75 終端(7番ピンと8番ピンはショートしています) |

表 7-12 Ethernet 10/100 Base-T

# 8.基板形状図

本ボードの基板形状図を図 8-1に示します。

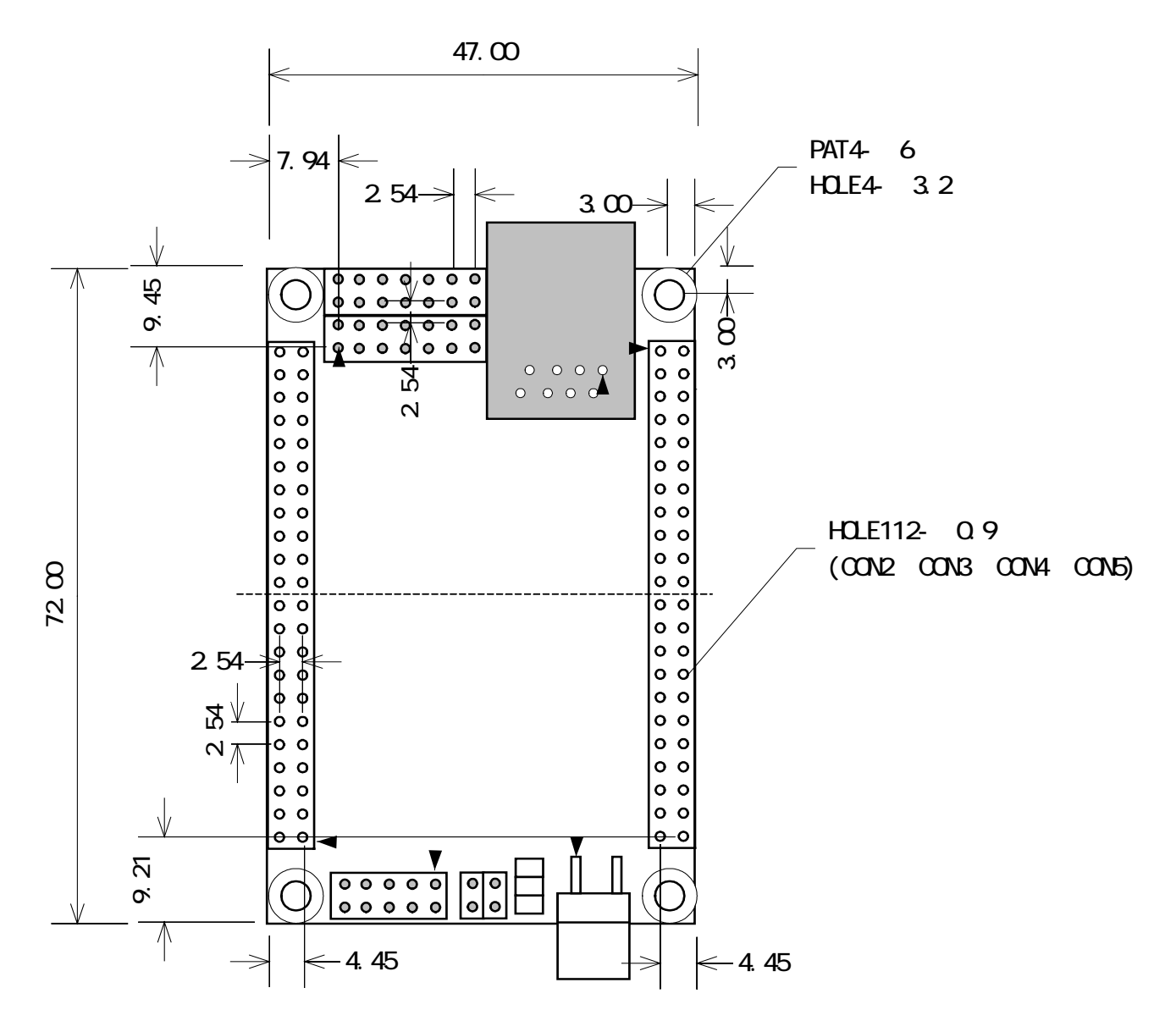

〔単位:mm〕

図 8-1 SUZAKU-Sの基板形状

# 9.FPGA プロジェクト構築方法(例 UART の追加方法 )

例として添付 CD-ROM のデフォルトの FPGA プロジェクトに、UART を追加する方法を説明します。

# 9.1.添付 CD-ROM の fpga\_proj プロジェクトの展開

添付 CD-ROM の¥fpga\_proj¥suzaku-s の 圧縮ファイル suzaku-s-\*\*\*\*\*\*\*.zip<sup>\*</sup> (\*は更新日)を ハードディスクに展開します。

展開後はのフォルダ構成は以下のようになっています。

| •            |                                                                                                    |
|--------------|----------------------------------------------------------------------------------------------------|
| xps_proj     | $\pm EDK O J \Box \mathcal{Y} \pm \mathcal{Y} + \mathcal{Y} + $ |
| top.vhd      | : プロジェクトトップファイル。 xsp_proj.xmp を呼び出しています。                                                                                                    |
| top.ucf      | : FPGA ピンアサイン情報ファイル。                                                                                                    |
| sz010.mcs    | : SZ010-U00 用デフォルト FPGA コンフィグレーションデータファイル。                                                                                                    |
| sz030.mcs    | : SZ030-U00 用デフォルト FPGA コンフィグレーションデータファイル。                                                                                                    |
| sz030_compat | ible_32mbit .mcs                                                                                                    |
|              | : SZ030-U00 用 32MbitFLASH メモリ コンパチブル用 FPGA コンフィグレーション                                                                                                    |
|              | データファイル *1                                                                                                    |
| lbplay2.exe  | : FPGA プログラム用アプリケーション(コンフィグレーションデバイス TE7720 用)                                                                                                    |
| device.def   | : FPGA プログラム用アプリケーション設定ファイル                                                                                                    |

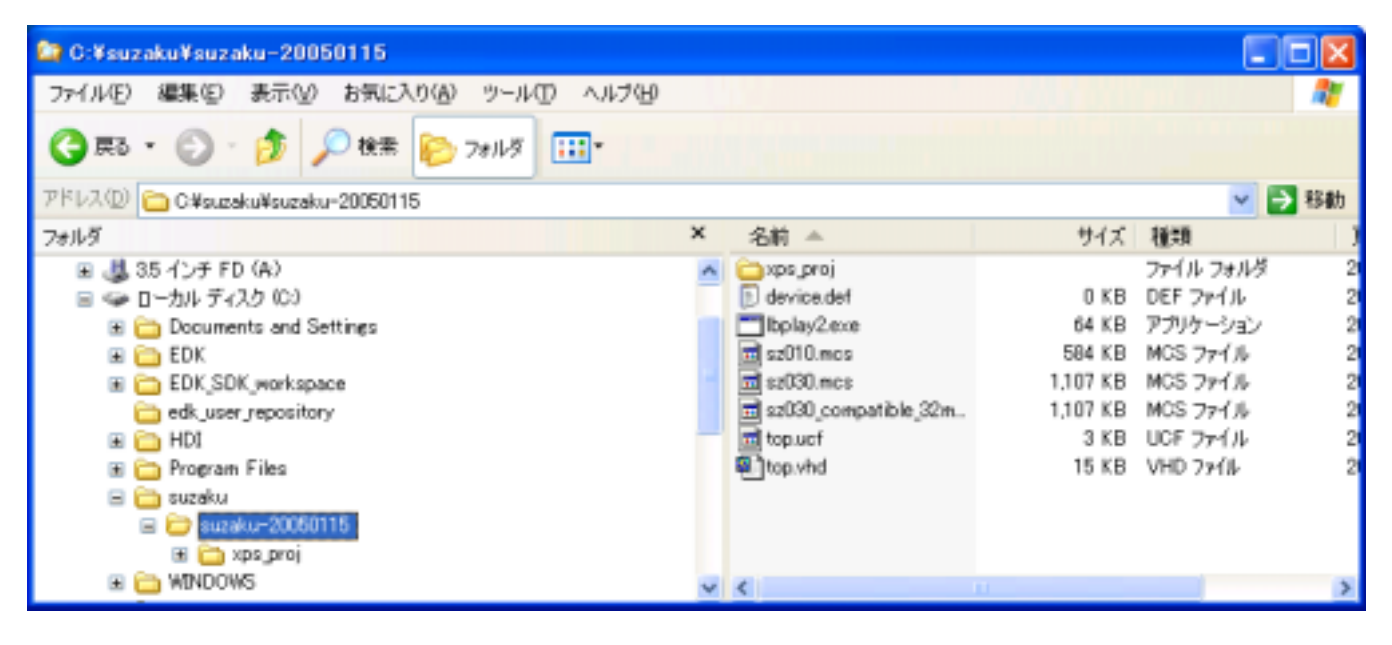

\*1 CD-ROM "SUZAKU20041215" 以前で開発した Linux バイナリをそのまま動作させるときのコンフィグレーションファイルです。

詳細は、"11.2 以前に開発した Linux バイナリの動作"を参照ください。

# 9.2.新規プロジェクトの作成

Xilinx' Project Navigator'を起動し、'File'メニューから' New Project' をクリックします。 Project Name を' top' とし、Project Location を先ほどプロジェクトを展開したフォルダを指定します。 最後に' 次へ' をクリックします。

| New Project                                                                                                    |                                                                                   |
|----------------------------------------------------------------------------------------------------|-----------------------------------------------------------------------------------|
| Enter a Name and Location for the Project —<br>Project <u>Name:</u><br>top<br>Select the type of Top-Level module for the<br>Top-Level Module Type:<br>HDL | Project Location:<br>C:¥suzaku¥suzaku-20050115<br>ne Project<br>・<br>先ほどコピーしたフォルダ |
| ・<br>top <sup>*</sup> とする<br><br><戻                                                                                                    | を指定<br>実る(B) 次へ(N) > _ キャンセル _ ヘルブ                                                |

Select the Device and Design Flow for Project を以下の設定にします。

| Device Family  | Spartan-3             |
|----------------|-----------------------|
| Device         | xc3s400 (SZ010-U00の時) |
|                | xc3s1000(SZ030-U00 の時 |
| Package        | ft256                 |
| Speed Grade    | 4                     |
| Synthesis Tool | XST(VHDL/Verilog)     |

| Device   | Property Name          | Spartan3           |
|----------|------------------------|--------------------|
| Device   | anny                   | xc3s400            |
| Package  |                        | ft256              |
| Speed G  | irade                  | -4                 |
| Top-Lev  | el Module Type         |                    |
| Synthes  | is Tool                | XST (VHDL/Verilog) |
| Simulate | pr                     | Other              |
| Generat  | ed Simulation Language | VHDL               |
|          |                        |                    |

以下の画面が出るまで、次へ、をクリックし、最後に、完了、をクリックします。

| N | ew Project Information                                                                                                    | $\mathbf{X}$ |
|---|----------------------------------------------------------------------------------------------------|--------------|
|   | Project Navigator will create a new Project with the following specifications:                                                   |              |
|   | Project<br>Project Name: top<br>Project Location: C:¥suzaku¥suzaku-20050115<br>Project Type: HDL                                 |              |
|   | Device:<br>Device Family: Spartan3<br>Device: xc3s400<br>Package: ft256<br>Speed Grade: -4                                       |              |
|   | :<br>Top-Level Module Type: HDL<br>Synthesis Tool: XST (VHDL/Verilog)<br>Simulator: Other<br>Generated Simulation Language: VHDL |              |
|   | く戻る(B) 完了 キャンセル ヘルプ                                                                                                    | _            |

'Project'メニューから'Ad<u>d Sourc</u>es' をクリックします。 'top.ucf'と 'top.ucf'を選択し、'開く' をクリックします。

| Add Existing Sou | irces                                                | ? 🛛         |
|------------------|------------------------------------------------------|-------------|
| ファイルの場所型:        | ) 🗁 suzaku-20050115 💽 🗲 🖻 (                          | <b>*</b> ≣• |
| top.vhd          |                                                      |             |
| ファイル名(N):        | "top.ucf" "top.vhd"                                  | 開(())       |
| ファイルの種類(工):      | Sources (*.txt;*.vhd;*.vhd;*.v;*.abl;*.xco;*.sch;*.e | キャンセル       |

<sup>\*</sup> VHDL Design File<sup>\*</sup> を選択し<sup>\*</sup> OK<sup>\*</sup> をクリックします。

| Choose Source Type                                                   |        |
|----------------------------------------------------------------------|--------|
| top.vhd is which source type?<br>The suffix is ambiguous as to type. |        |
| VHDL Design File<br>VHDL Test Bench File                             |        |
|                                                                      | Cancel |
| 1                                                                    |        |

再度'Add Sources'で 'xps\_prj¥xps\_proj.xmp'を選択し、'開く 'をクリックします。

| Add Existing So                                                 | irces                                                         | × |
|-----------------------------------------------------------------|---------------------------------------------------------------|---|
| ファイルの場所型:                                                       | 🔁 xps_proj 🗾 🗢 🗈 📸 🎫                                          |   |
| Èxps<br>È_code<br>È_data<br>È_etc<br>È_microblaze_i<br>È_pcores | <sup>™™</sup>                                                 |   |
| ファイル名(N):                                                       | xps_proj.xmp 開((Q)                                            |   |
| ファイルの種類(工):                                                     | Sources (*.txt;*.vhd;*.vhd;*.v;*.ab];*.xco;*.sch;*.ei 💌 キャンセル |   |

以上で新規プロジェクトができました。 下記のような表示になります。

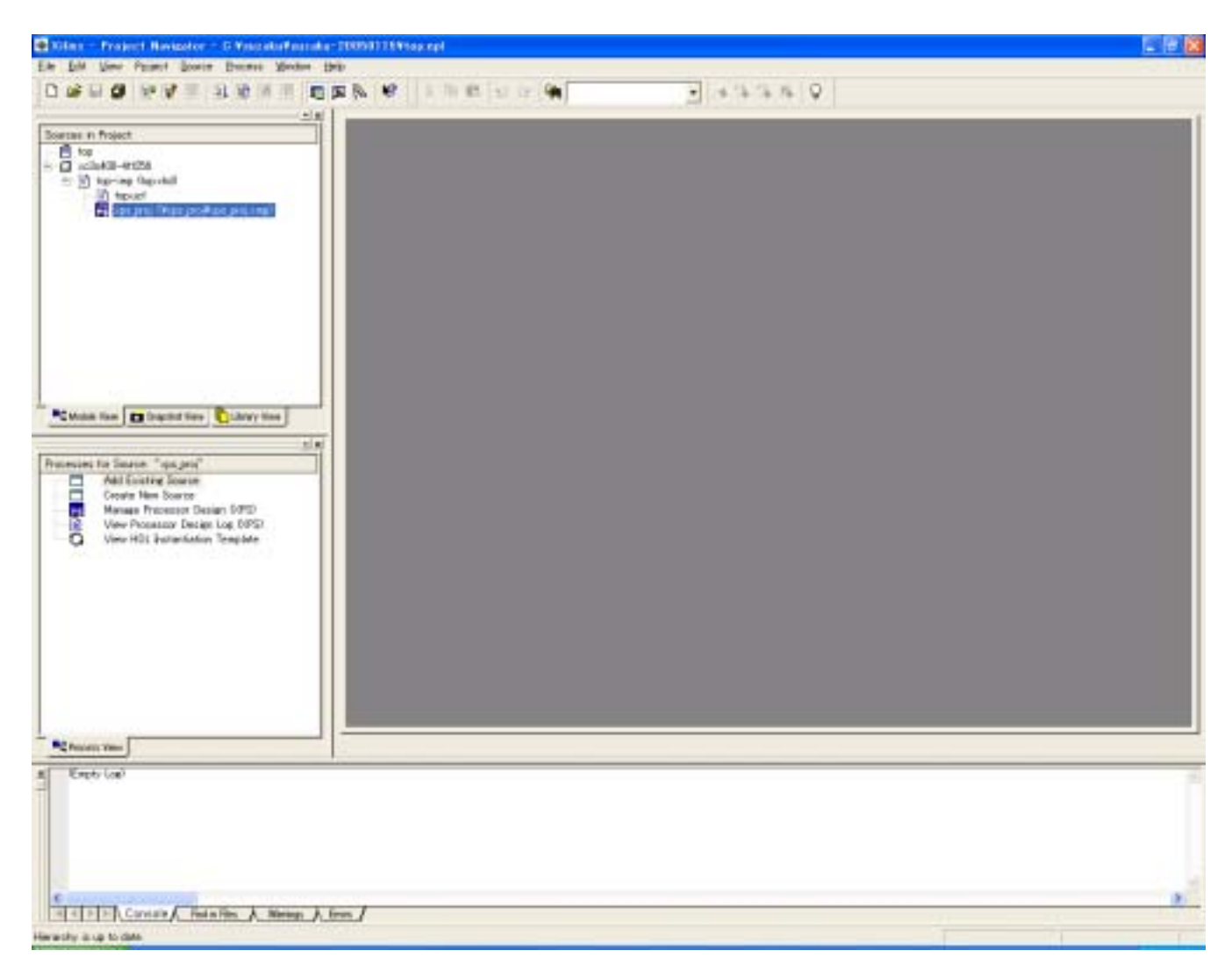

## 9.3. Platform Studio の設定

まず、' Project Navigator' から' xps\_proj' をダブルクリックします。 ' Platform Studio' が自動的に開きます。

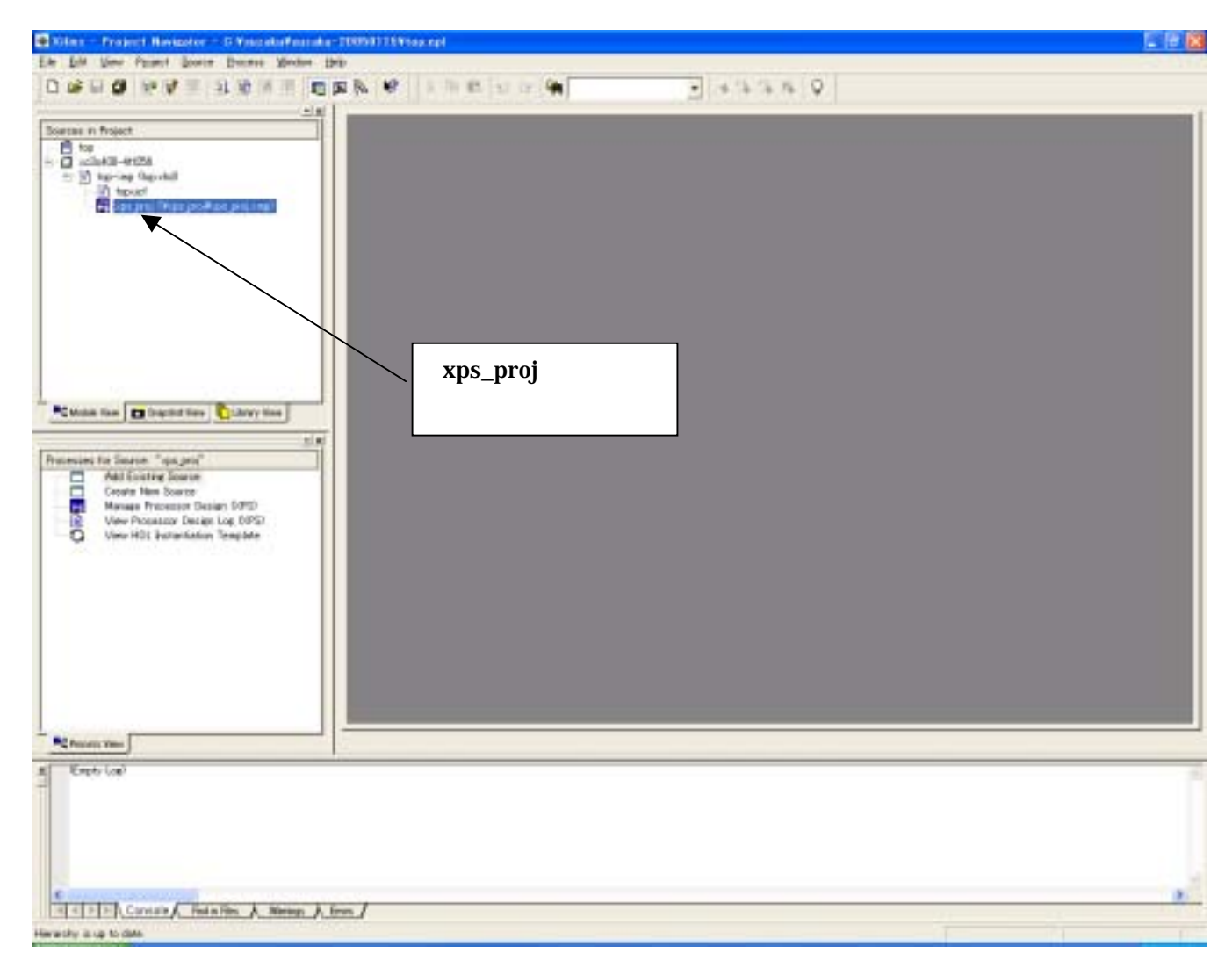

#### <sup>\*</sup> Platform Studio<sup>\*</sup> が自動的に開きます。

ペリフェラルコアを新規追加するのに、 Add/Edit Cores'をクリックします。

(ペリフェラル追加せず、デフォルト構成のままコンパイルする場合は "9.4 Platform Studio コンパイルの実行"に お進みください)

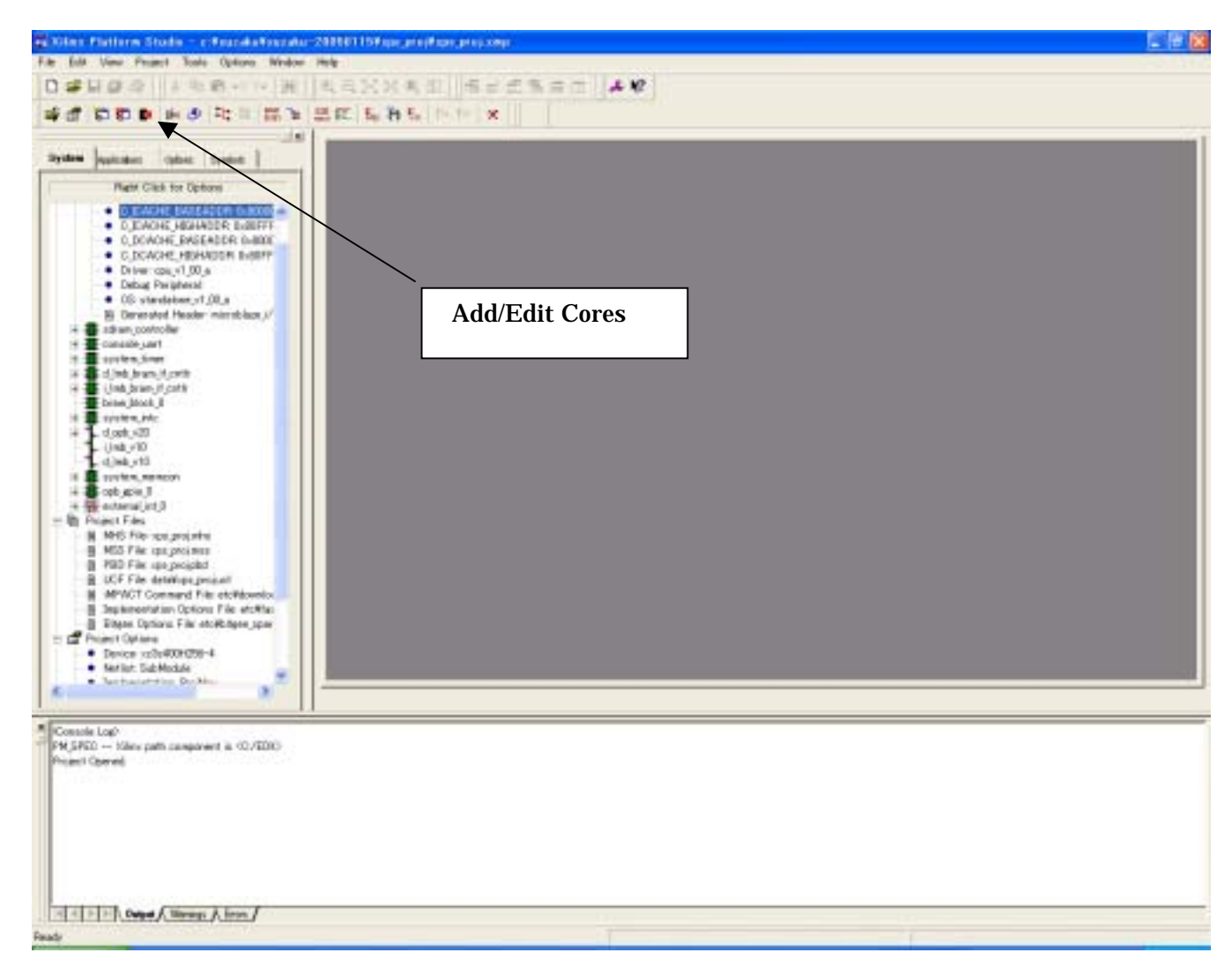

'Periherals' タブで右側のペリフェラルコア一覧から' opb\_uartlite' を選択し、' Add' で追加、' Instance'、' Base Address '、' High Address' を指定します。

今回は、以下の設定としました。

Instance opb\_uartlite\_0

その他のデフォルトのペリフェラルコアコア(microblaze~system\_external\_int)構成は、uCLinux を動作させる 最小構成です。

| Cells with<br>perghanals | white Sackgr<br>choose one | ounds can be edited. To delete<br>or more rows and click Delete | Processor                       |
|--------------------------|----------------------------|-----------------------------------------------------------------|---------------------------------|
| hripheral                | HW Ver                     | Instance                                                        | FlowerPC Only Children Children |
| worobiaze                | 210.e +                    | excrstitize_i                                                   | C Ethe Processo                 |
| pb_scham                 | 1.00e 🔫                    | system_memory                                                   | But Charles Charles Charles     |
| etitres, do              | 1.00.5                     | system_panaole                                                  | C DOR C OPB                     |
| stighter .               | 1.00.8                     | system time                                                     | Channel Channel Channel         |
| els,bram, it, only       | 100.5                      | systemut, Industry, market                                      | C CON                           |
| di brem il onth          | 1.00.5                     | aystem ( Jeb bram ) Lontr                                       | ( ) CA                          |
| ram,block                | 1.00.a                     | system bren                                                     | opb hdie A                      |
| ph_Http://do             | 1.00.c                     | ayatem,into                                                     | opb_sc                          |
| ph_enec                  | 1.10.5                     | system,enc                                                      | cob_file_uet                    |
| olega, dia               | 100.8 *                    | aysterupis                                                      | lopb min                        |
| stemal_int               | 100.                       | evolution advector ad int                                       | Delate >>> III convect its      |
| at the up dig            | 1.005                      | opb_uartite_ll                                                  | toth poi at the                 |
|                          | 1                          |                                                                 | opb_udram                       |
|                          |                            |                                                                 |                                 |
|                          |                            |                                                                 | opb_uartlite                    |
|                          |                            |                                                                 | - 選択し、 Add をクリ                  |
|                          |                            |                                                                 | philope bridge                  |
|                          |                            |                                                                 | pb.prac<br>pb.bran, if critir   |
|                          |                            |                                                                 | which day                       |

Bus Connections タブで opb\_uartlite の OPB バス(d\_opb\_v20)をクリックして S' マーク(スレープ)をつけます。

| woobleer_i dirb                | 10 | 2 | * | Add              | 58 FEB 8 | acce, vill, vill, ac, p<br>acce, vill, v2, 00, p<br>1, v20, v1, 00, p<br>(v20, v2, 00, p<br>acce, v10, v1, 00, p<br>acce, v10, v1, 00, p |        |             |  |
|--------------------------------|----|---|---|------------------|----------|----------------------------------------------------------------------------------------------------|--------|-------------|--|
| wickoblaze_i dopiti            | =  |   |   | Oxone the BRM    | Mo       | ort to connect to the r                                                                                                    | contri | oller port. |  |
| wicroblaze_i i opb             | -  |   |   | Give a none to t | hes      | convection.                                                                                                    |        |             |  |
| pitem_memory incide            | 1  |   |   | Cettle Port      |          | BRAM Port                                                                                                    | 9      | Connector   |  |
| paters, console sopb           | 1  |   |   | uystem_d_imb_in  | F_       | system bran POR.                                                                                                    | . 0    | ann 0       |  |
| ystem tree soph                | 1  |   |   | system_i_mab.bi  | 8.       | system bran POPL                                                                                                    | -      | am,1        |  |
| ystem_d_brid_beam_d_onti-shob  |    |   | 1 |                  |          |                                                                                                    |        |             |  |
| ystern i lint-bran it ont sinb |    | + |   |                  |          |                                                                                                    |        |             |  |
| yvtam_into sopb                | 1  |   |   |                  |          |                                                                                                    |        |             |  |
| print_enc copb                 | 1  |   |   | A                | S        | $\nabla - \gamma (z)$                                                                                                    | 12-    | - ブ)        |  |
| date sign weby                 | 1  |   |   | Other Irans      | + -      |                                                                                                    | ~      | -,          |  |
| pb_uartile_0 copts             | 1  | ◄ |   | Source           | 5        | フロる                                                                                                    |        | 88 - C      |  |

'Addresses' タブで' opb\_uartlite' の Base Address と Size を以下のように設定します。 今回は、以下の設定としました。

Base Address0xFFFF8000Size256

| netanca               | Pretix | Bate Addre  | High Addre.                    | 589    |   | Min-  | Ints/Error | la_ | ICa.      | 00       |  |
|-----------------------|--------|-------------|--------------------------------|--------|---|-------|------------|-----|-----------|----------|--|
| system_memory         |        | D>90000000  | 0x90FFFFFF                     | 16 MB  |   | 0+04  |            |     | F.        | -        |  |
| ystem, conosie        |        | 0+FFFF2000  | D-FFFF2DFF                     | 256    | ٠ | 0:100 |            | T   |           |          |  |
| osten_time            |        | 0+FFFF1000  | <b>D</b> <sub>k</sub> FFFF10FF | 256    | • | 0×100 |            |     |           |          |  |
| system_d_leb_bra_     | 1      | 0-00000000  | 5-00001FFF                     | # KB   |   | 0+900 |            | F   |           |          |  |
| nystem j. Indubra.    | 1      | 0+00000000  | 0+00001FFF                     | 8 KB   | - | 0+800 |            | F   |           |          |  |
| iyistem jirito        |        | DxFFFF3000  | <b>DNFFFF30FF</b>              | 256    |   | 0+20  |            |     |           |          |  |
| CO <sub>C</sub> dqo,t |        |             |                                | UNSPL. | ٠ | 8:200 |            | T   |           |          |  |
| iostenjenc            |        | 0+FFFF0000  | <b>ONFFFFDIFF</b>              | 512    | • | 0+200 |            |     |           |          |  |
| osten enc             | MEMO   | 0xFFE0,0000 | OxFFEF,FF.                     | 1 MB   |   | 0     |            | IF  | <b></b>   | -        |  |
| iyaten jenc           | NEMT   | 0=FF00_0000 | OufF7F_FF_                     | 8 MB   | - | B     |            | F   | -         | <b>C</b> |  |
| iystemusio            | 1000   | DrFFFFA000  | <b>ONFEFFAOFE</b>              | 256    |   | 0+100 |            |     | 1 · · · · |          |  |
| opb_wartlite_D        |        | 8-11110000  | Settiticon                     | 254    | ٠ | 0=100 |            |     |           |          |  |
|                       |        |             |                                |        |   |       |            |     |           |          |  |

Ports タブで、右側の信号一覧の中から、'opb\_uartlite\_0'の'OPB\_CLK'、'RX'、'TX'を選択し、'Add'をクリックします。

Net Name にそれぞれ以下の名前をつけます。(Net Name は大小文字を区別します。間違わないようにしてください) OPB\_CLK SYS\_CLK(大文字)

RX

ТΧ

opb\_uartlite\_0\_RX opb\_uartlite\_0\_TX

| Date                | 1                                                                                                    | 0.0    | 1000          | 1.04  | 10000     | -       |      |          | Porta Filter                                                                                                    |
|---------------------|----------------------------------------------------------------------------------------------------|--------|---------------|-------|-----------|---------|------|----------|----------------------------------------------------------------------------------------------------|
| Fort hare           | Net Name                                                                                                    | Pola.  | Inter1        | Clars | Dents.    | 4       |      |          |                                                                                                    |
| NEWCONJOG           | MENCON OF                                                                                                    | N.     | Dirigt Direct |       |           |         |      |          | List of Ports. Click: Add to add ports                                                                                                    |
| NEWGON OF           | MENCON UEN                                                                                                    | 9      | Rol.          |       |           |         |      |          | Men Film                                                                                                    |
| MEMOON WEN          | MENDOONUMEN                                                                                                    | 0      | in a          |       |           |         |      |          | cychera gpic                                                                                                    |
| MEMOON DER          | MENCONICEN                                                                                                    | 0      | BP14          |       |           |         |      | Delete   | 0PB CR.<br>0PIC ID                                                                                                    |
| PERCON, BER         | MENCONCIDEN                                                                                                    | 0      | 1011          |       |           |         | 100  |          | and a star of the star of the |
| 0HDJ0J0             | GP10 J0 J0                                                                                                    | 10     | 1021          |       |           |         |      | Add Port | sources external at                                                                                                    |
| MAD JATERHUP.       | MWC_INTERRUPT.                                                                                                    | 1      | -             |       |           |         |      |          | <u>0</u>                                                                                                    |
| SYS_REF             | SYS_Ret                                                                                                    | L      |               |       |           |         | . 96 |          | oph uartite 0                                                                                                    |
| Internal Ports Core | ectione                                                                                                    |        |               |       |           |         |      |          | Biterrupt                                                                                                    |
| Instance            | Port Name                                                                                                    | Net No | ife .         | 1     | ola. Rara | e Class | SA   | Hole     | RDC 706                                                                                                    |
| Urbytt              | SYS_Ret                                                                                                    | SYS, A | 1             | - 1   |           |         | 100  | Crisma   | 4-4-20                                                                                                    |
| Unbot0              | LMB_CR                                                                                                    | \$15,0 | LE.           | - 1   |           | CLK     |      | CC Add   | OPB CR                                                                                                    |
| d_induv10           | SVS_Ret                                                                                                    | SYS, A | ef.           | - 1   |           |         |      |          | SIS_BU                                                                                                    |
| d inb v10           | LMB_CR                                                                                                    | 818.0  | 16            | +1    | _         | GLK     |      | Delete   | Unit v10                                                                                                    |
| gpb_uartite_0       | OPR,CB                                                                                                    | 515,0  | UC:           | - 1   |           | cite    |      | -        | SVS_Net                                                                                                    |
| app.uetite.jl       | RDI                                                                                                    | opbus  | rtite JL.     | - 1   |           |         |      | Connect  | of less vill                                                                                                    |
| opb_uartite_0       | TX .                                                                                                    | opbja  | nille (L      |       |           |         |      |          | LMB OR                                                                                                    |
|                     | and the second second sec |        |               | 100   |           | -       |      |          | $\square$ and $\square$ and $\square$                                                                                                    |

<sup>\*</sup> opb\_uartlite\_0\_RX<sup>\*</sup>、<sup>\*</sup> opb\_uartlite\_0\_TX<sup>\*</sup> を選択し、<sup>\*</sup> Make External<sup>\*</sup> をクリックします。 External Ports Connection に追加されます。ここで登録した名前が、top.vhd(プロジェクトトップファイル)で component として呼び出すときの port 名になります。

|                                  | electronic [ respective |                                      |              |      | 3     |                |       |     | 1                                                                                                    |
|----------------------------------|-------------------------|--------------------------------------|--------------|------|-------|----------------|-------|-----|----------------------------------------------------------------------------------------------------|
| External Po                      | arts Connections        |                                      |              |      |       |                |       | _   | T Show ports with default connections                                                                                                    |
| Port Name                        | Net Name                | Pola.                                | Ren.         | Clas | = 11  | Senst_]        |       |     | External Ports Connections に                                                                                                    |
| MEMOON_WEn                       | MENCON, WEn             | 0                                    |              |      |       |                |       |     | 治力される                                                                                                    |
| MEMCON_CE:                       | MEMCON, CEn             | 0                                    | [2:1]        |      |       |                |       | · · | <b>追加C16</b> る                                                                                                    |
| MEMOON_BER                       | MEMCON_BEn              | 0                                    | 1011         |      |       |                |       |     | Land States                                                                                                    |
| GP10,10,0                        | GP10_00_0               | 10                                   | 1023         |      |       | /              |       |     | OPB Ck                                                                                                    |
| MAC INTERRUP.                    | MAG_INTERBUPT.          | 1                                    |              |      |       | /              |       |     | Delete GPIC ID                                                                                                    |
| SYS, Ret                         | SYS Ret                 | 1                                    |              |      | K     |                |       |     | and some and a solution and a solution and a soluti |
| opb_uartilite_0_FDI              | opb_uartite_0_RX        | 1                                    |              | -    | 5     |                |       |     | 'anh montlite 0 TV' t Btt                                                                                                    |
| xT_0_stiteu doo                  | Opb santite 0 TX        | 0.                                   | -            | -    | /     |                |       |     | opp_uartille_0_1X を送折                                                                                                    |
| Internal Ports Cores<br>Instance | Port Name               | Not No                               |              | - 1  | Poin. | Baner          | Class | 12  | Make External & 7097                                                                                                    |
| Line vit                         | SYS Ret                 | SYS R                                | 61           | -    | 1     | - Construction | 1000  | 17. | Esternal                                                                                                    |
| Link vill                        | LMB CB                  | SYS O                                | LE           | -    | 1     |                | CLK   |     | CC ANI OPB CB                                                                                                    |
| d lest v10                       | SVS Ret                 | SYS R                                | at .         | -    | 1     |                |       |     | SYS.Ref                                                                                                    |
| d inb v10                        | LMB CR                  | SYS C                                | LE           | •    | 1     |                | OLK   |     | Delete Usb.v10                                                                                                    |
| opb.uartiite @                   | OPECR                   | SY5.0                                | LE.          | -    | 1     |                | OLK   |     | SYS Ret                                                                                                    |
| app_uartite_0                    | 101                     | opb_us                               | etilite (IL) | -    | 1     | 1              | 1     |     | Connect d tech vIII                                                                                                    |
| and constitute the               | TK .                    | opb_im                               | etilte ft.   | -    |       |                |       |     | LMB.OR                                                                                                    |
| ODD MORTING IN                   |                         | and the owner where the party is not |              |      | -     |                |       |     | 5.75 Hat                                                                                                    |

\* parameters' タブで右側の設定項目一覧から、全てのパラメータを選択し、\* Add' をクリックします。 次にペリフェ ラルのパラメータを指定します。 今回は以下の設定にしました。

C\_DATA\_BITS

51609600 <= SUZAKU-S の発振器(3.6864MHzをDCM で 14 逓倍) 115200

- C\_USEPARITY 0
- 各ペリフェラルのデータシートを見る場合は、' Open PDF Doc' をクリックします

8

最後に<sup>`</sup>OK<sup>`</sup>ボタンを押します。

C\_CLK\_FREQ

C BAUDRATE

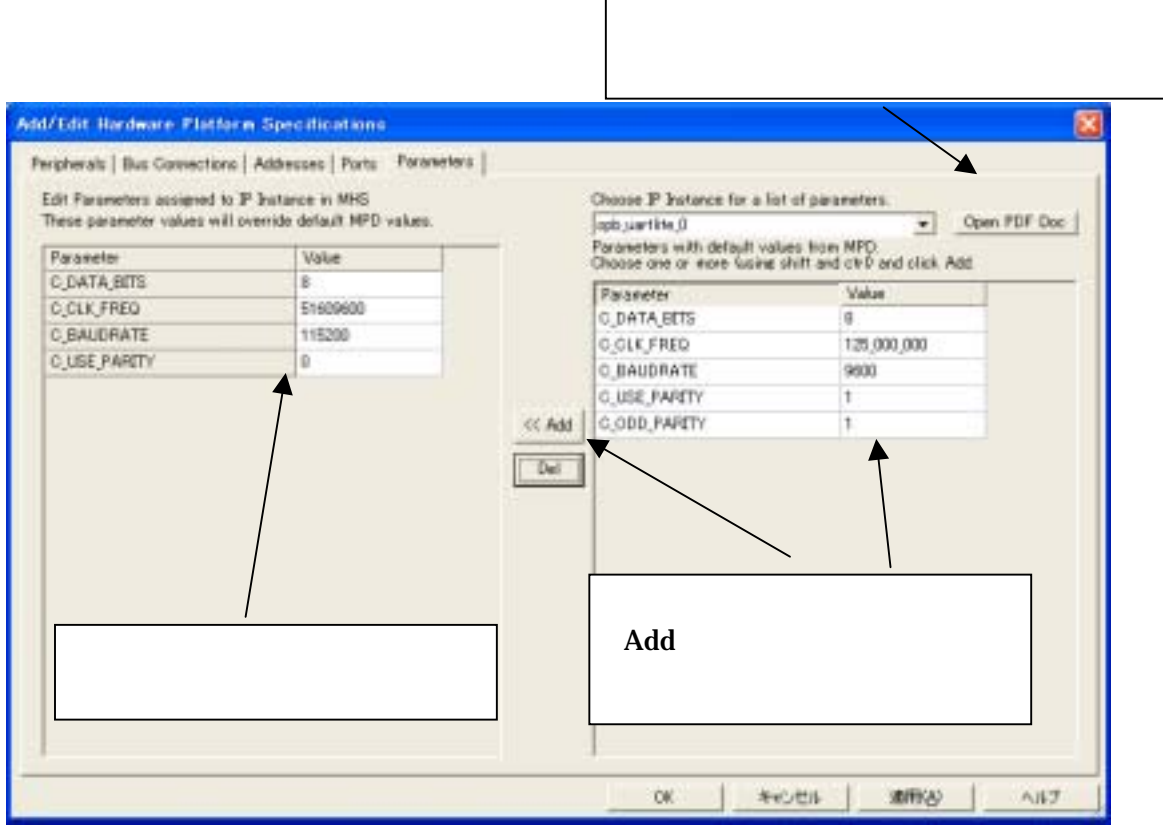

BRAM のソフトウェアソースを変更する場合は、Applications タブの'Sources'ファイルまたは、'Headers'ファ イルをダブルクリックし直接編集するか、'delete file'で削除し、新しいファイルを追加しします。

変更しないでそのまま使用の場合は、次に進んでください。

デフォルトのソフトウェアソースは、Hermit 及び uCLinux を動作させるための初期化コード等が記述されています。

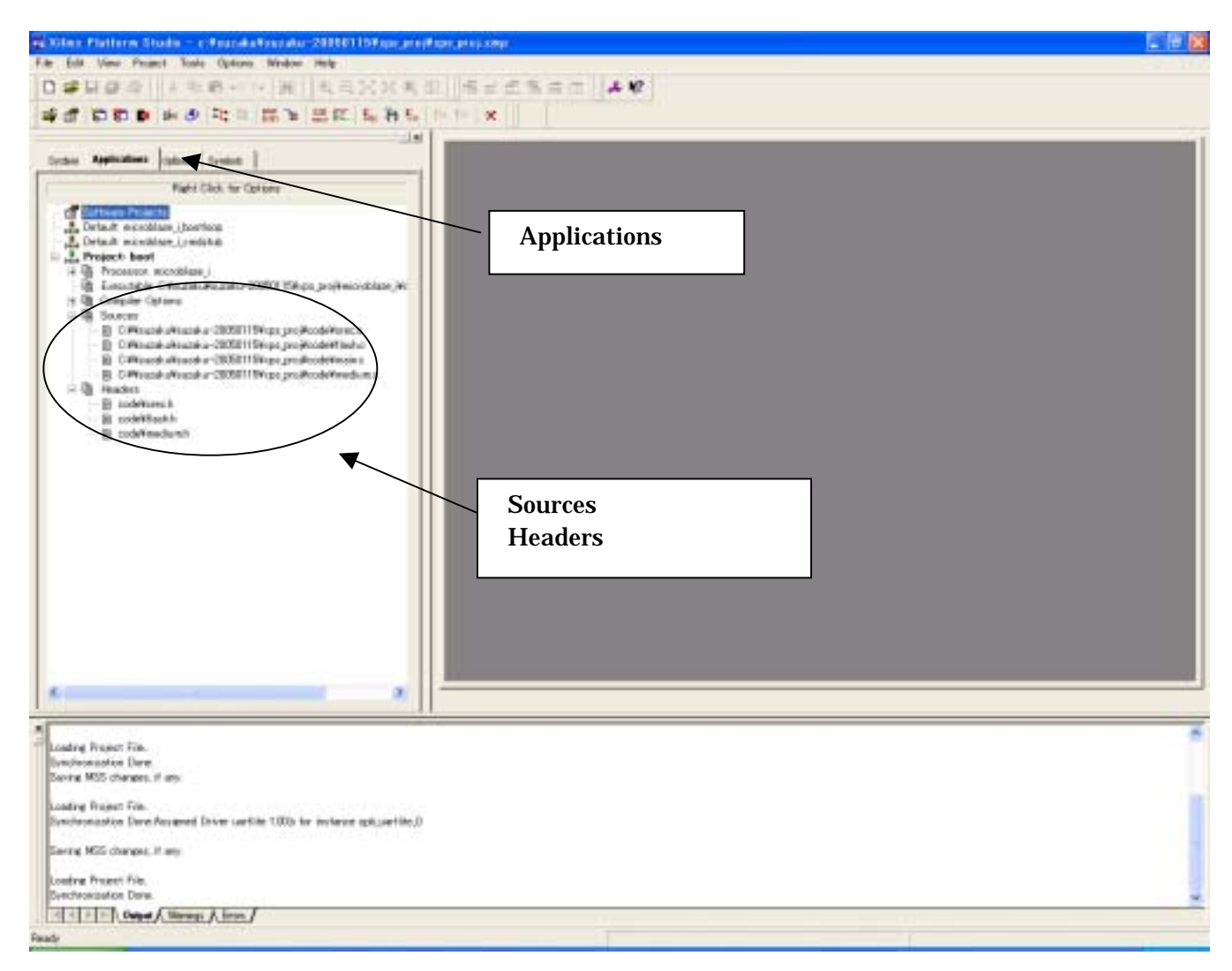

# 9.4. Platform Studio コンパイルの実行

<sup>\*</sup>Generate Libraries<sup>\*</sup>、<sup>\*</sup>Compile Program Sources<sup>\*</sup>、<sup>\*</sup>Generate Net list<sup>\*</sup>を順番にクリックし、コンパイル します。

以上で<sup>\*</sup> Platform Studio<sup>\*</sup> での作業は終わりです。

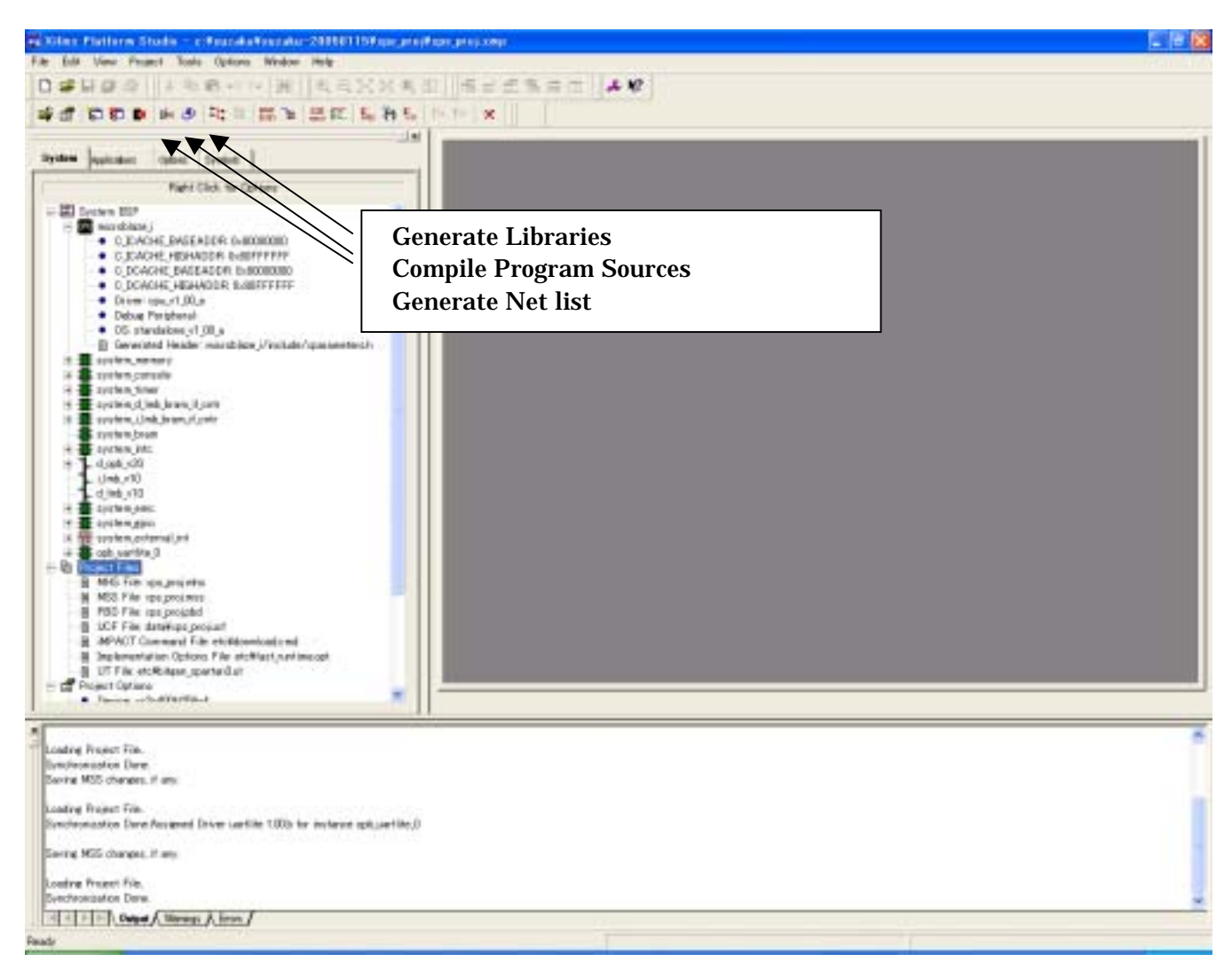

## 9.5. プロジェクトのトップファイル編集

<sup>\*</sup> Platform Studio<sup>\*</sup> で自動生成されたファイルを、プロジェクトトップファイルで呼び出すように編集します。 編集するファイルは top.vhdと top.ucf の 2 つです。

(ペリフェラル追加せず、デフォルト構成のままコンパイルする場合は "<u>9.6 Project Navigator コンパイルの実行</u>" へお進みください)

| ファイルを開く                                                                                                    | ? 🔀                                                                                                    |
|----------------------------------------------------------------------------------------------------|----------------------------------------------------------------------------------------------------|
| ファイルの場所型: 🗁 hdl                                                                                                    | - 🔁 🖆 📰                                                                                                    |
| <ul> <li>system_bram_wrapper.vhd</li> <li>system_console_wrapper.vhd</li> <li>system_d_lmb_bram_if_cntr_wrapper.vhd</li> <li>system_emc_wrapper.vhd</li> <li>system_external_int_wrapper.vhd</li> <li>system_gpio_wrapper.vhd</li> </ul> | <pre>system_i_lmb_bram_if_cntr_wrapper.vhd system_intc_wrapper.vhd system_memory_wrapper.vhd system_timer_wrapper.vhd xps_proj.vhd xps_proj.vhd xps_proj_stub.vhd</pre> |
| <                                                                                                    |                                                                                                    |
| ファイル名(N): xps_proj_stub.vhd                                                                                                    | 開(②)                                                                                                    |
| ファイルの種類(I): Source Files (*.v.*.vhd                                                                                                    | !*.vhdl,*.abl,*.abv,*.ucf) ▼ キャンセル                                                                                                    |

| ファイルを開く                                          | ? 🗙                                                       |
|--------------------------------------------------|-----------------------------------------------------------|
| ファイルの場所①:                                        | 🗁 suzaku-20050115 💽 🗢 🗈 📸 🎫                               |
| jprojnav<br>i zps_proj<br>i top.ucf<br>i top.vhd |                                                           |
| ファイル名( <u>N</u> ):                               | top.vhd 開( @)                                             |
| ファイルの種類(工):                                      | Source Files (*.v,*.vhd,*.vhdl,*.abl,*.abv,*.ucf) 💌 キャンセル |

まずは、 Project Navigator' にもどり、 File'メニューの' Open' で以下の 2 つのファイルを開きます。 xps\_proj¥hdl¥xps\_proj\_stub.vhd top.vhd

<sup>\*</sup> xps\_proj\_stub.vhd<sup>\*</sup> は、XPS で MicroBlaze と周辺ペリフェラルコアを生成させた時に自動的に作成されるフ ァイルです。

このファイルに記述されている Port 名や Componet 名を top.vhd に追記していきます。

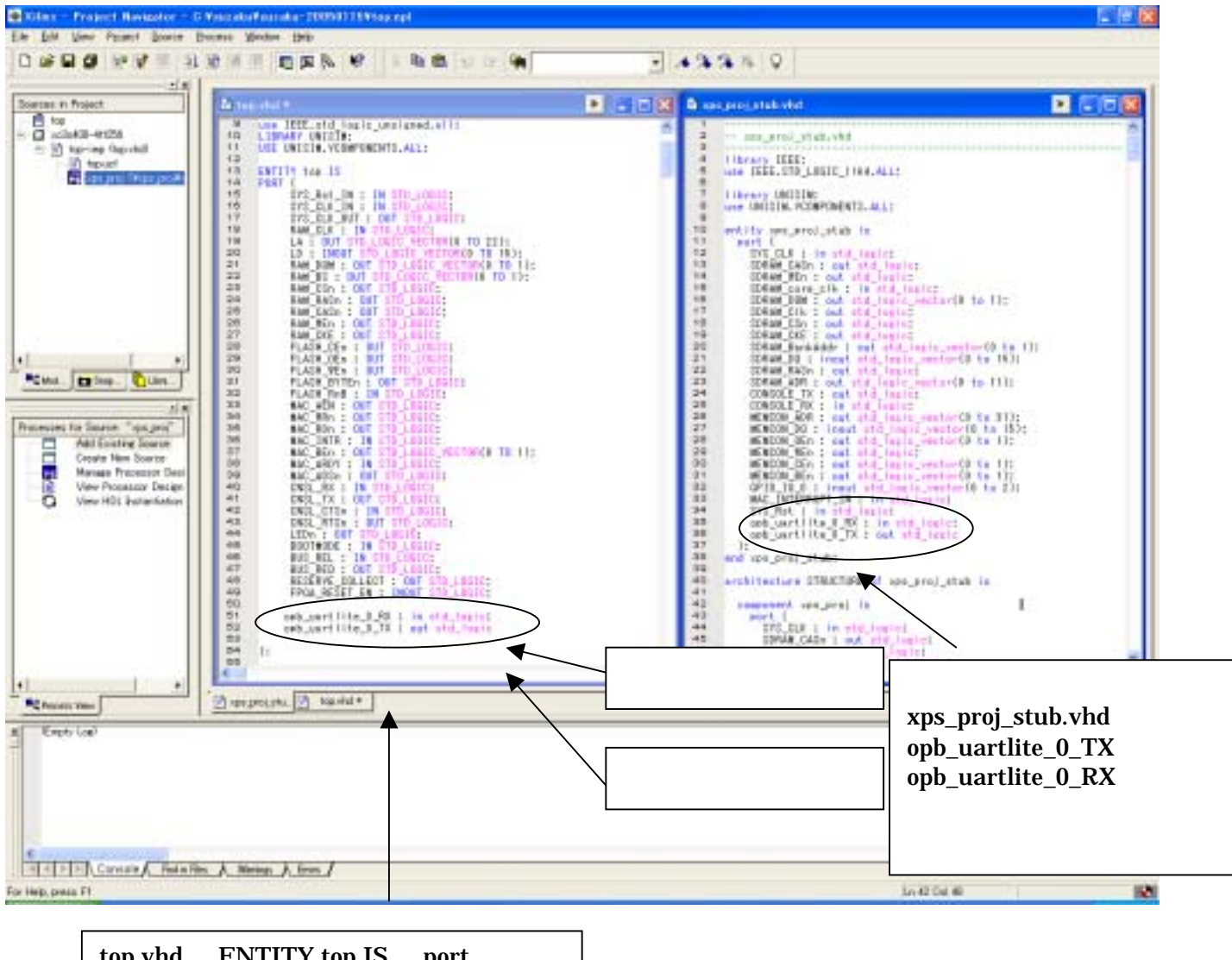

top.vhd の ENTITY top IS の port に opb\_uartlite\_0\_RX : in std\_logic; opb\_uartlite\_0\_TX : out std\_logic を追記

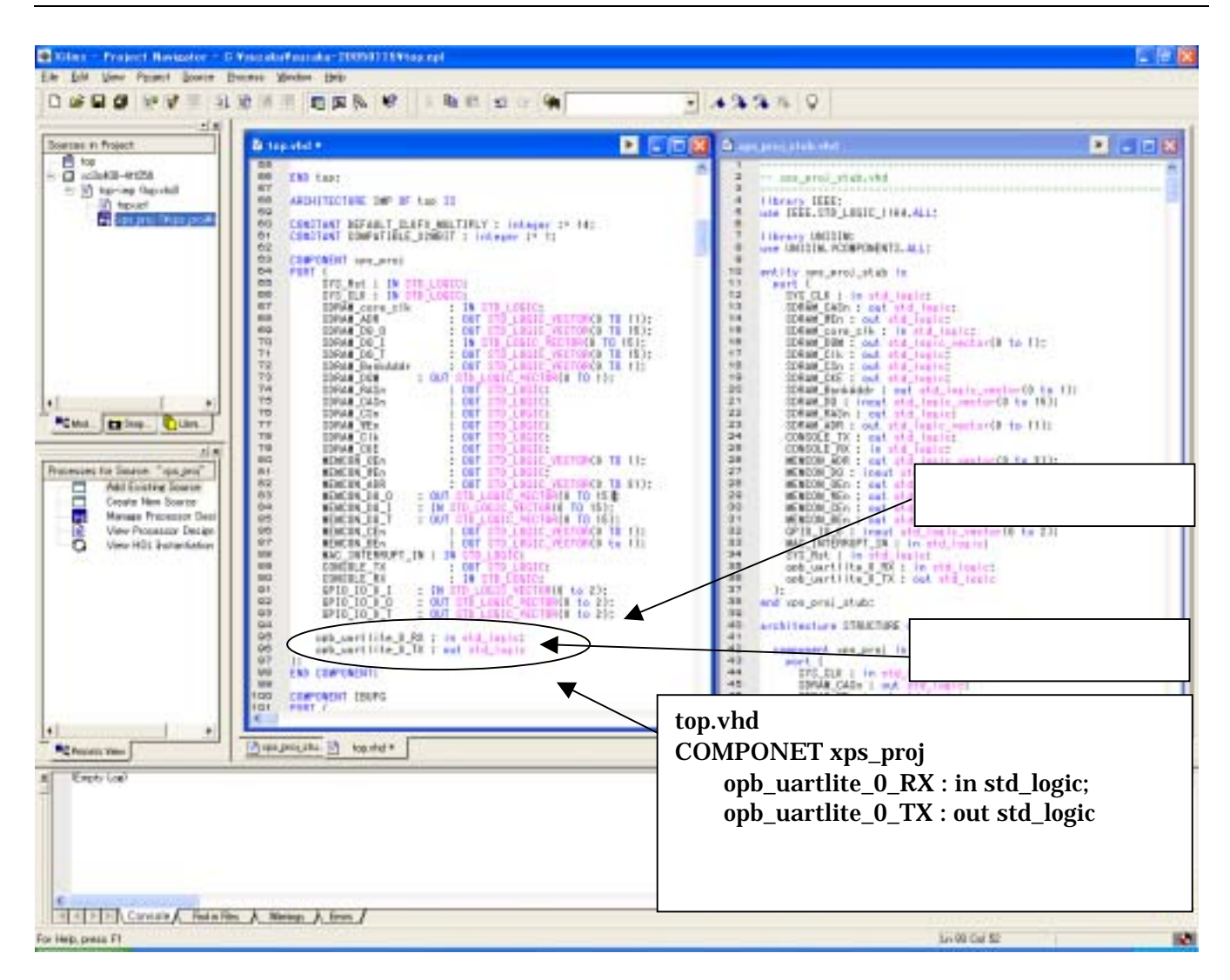

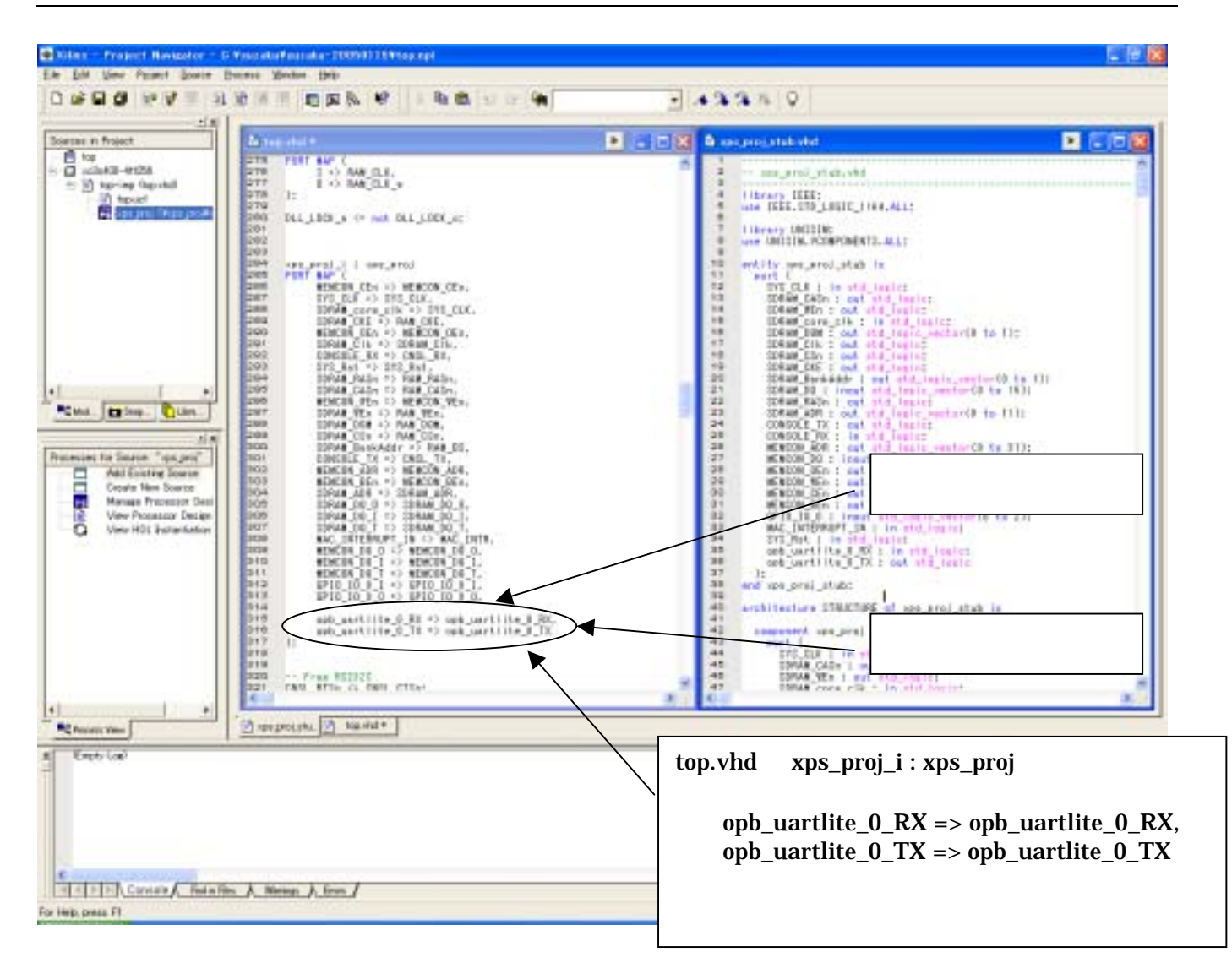

¥SUZAKU-S\_v00¥xps\_proj¥top.ucf ファイルを開き、Spartan-3のフリーI/O ピンに信号を割当てます。 今回は CN5の3番ピン(P15)、4番ピン(P14) に割当てることとします。 以上でプロジェクトトップファイルの編集は完了です。

| Glass - Project Navizator - D                                                                                                    | Viscola Viscola - 1909/0110/Visa, opt - Displacet +1.                                                                                                    |                              |                                 |
|----------------------------------------------------------------------------------------------------|----------------------------------------------------------------------------------------------------|------------------------------|---------------------------------|
| Be bit Des Point Does                                                                                                    | Burne Meder 194                                                                                                    |                              |                                 |
| 0.00.00.64.31                                                                                                    | NOT THE REPORT OF THE                                                                                                    | 3 **** * V                   |                                 |
| Sortan in Project                                                                                                    | HE         NIT         1 (d) (3)*         LEC         * PP*           HE         CT         1 (d) (3)*         LEC         * NE**           HE         CT         1 (d) (3)*         LEC         * NE**           HE         CT         1 (d) (3)*         LEC         * NE**           HE         CT         res.com*         LOC         * NE**           HE         CT         res.com*         LOC         * NE**           HE         CT         res.com*         LOC         * NE**           HE         CT         res.com*         LOC         * NE**           HE         CT         res.com*         LOC         * NE**           HE         CT         res.com*         LOC         * NE**           HE         CT         res.com*         LOC         * NE**           HE         CT         res.com*         LOC         * LE**           HE         CT         res.com*         LE**         TL***           HE         CT         Res         RE**         RE**           HE         RE**         RE**         RE**         RE**           HE         RE**         RE**         RE**                                                                                                    |                              |                                 |
| Potencie in Series "Interest                                                                                                    | No.         No.         No. <td></td> <td></td>                                                                                                    |                              |                                 |
| Add Existing Source<br>Croate New Source<br>User Canada Training Co<br>Anade Training Co<br>Anade Anal Con<br>Estil Canada Anal<br>Estil Canada Anal | Product         Construction         LBC         Product           Product         Construction         LBC         Product           Product         Construction         LBC         Product           Product         Construction         LBC         Product           Product         Construction         LBC         Product           Product         Construction         LBC         Product           Product         Construction         LBC         Product           Product         Construction         LBC         Product           Product         Construction         Construction         Product           Product         Construction         Construction         Product                                                                                                    |                              |                                 |
|                                                                                                    | ET Transported, of UE + 771<br>ET Transported ( UE + 771)<br>ET Transported ( UE + 771)<br>E |                              |                                 |
|                                                                                                    | There are an ID would be D would be                                                                                                    |                              |                                 |
| Larestee Application to process."                                                                                                    | Edit Carutinets (Text)"                                                                                                    | NET opb_uartlite_0_RX        | $LOC = {}^{\circ} P15^{\circ};$ |
|                                                                                                    |                                                                                                    | NET opb_uartlite_0_TX<br>を追記 | LOC = P14;                      |
| C Inter Contractor                                                                                                    |                                                                                                    |                              |                                 |
| Cardate / Feda File                                                                                                    | A Newy A from /                                                                                                    |                              |                                 |
| or Hep, press F1                                                                                                    |                                                                                                    |                              | 1/1 (M Cal 37                   |

## 9.6. Project Navigator コンパイルの実行

'Souces in Project'で'top.vhd'を選択し、'Generate Programming File'をダブルクリックし、コンパイルを 実行します。

以上で設定、コンパイルが全て終了し、<sup>†</sup> top.bit<sup>\*</sup> ファイルが生成されます。

(top.bit は FPGA コンフィグレーション用の元ファイルになります。実際にコンフィグレーションプログラムするため には、top.bit を MCS ファイルに変換する必要があります。次項の 「FPGA コンフィグレーション」を参照ください)

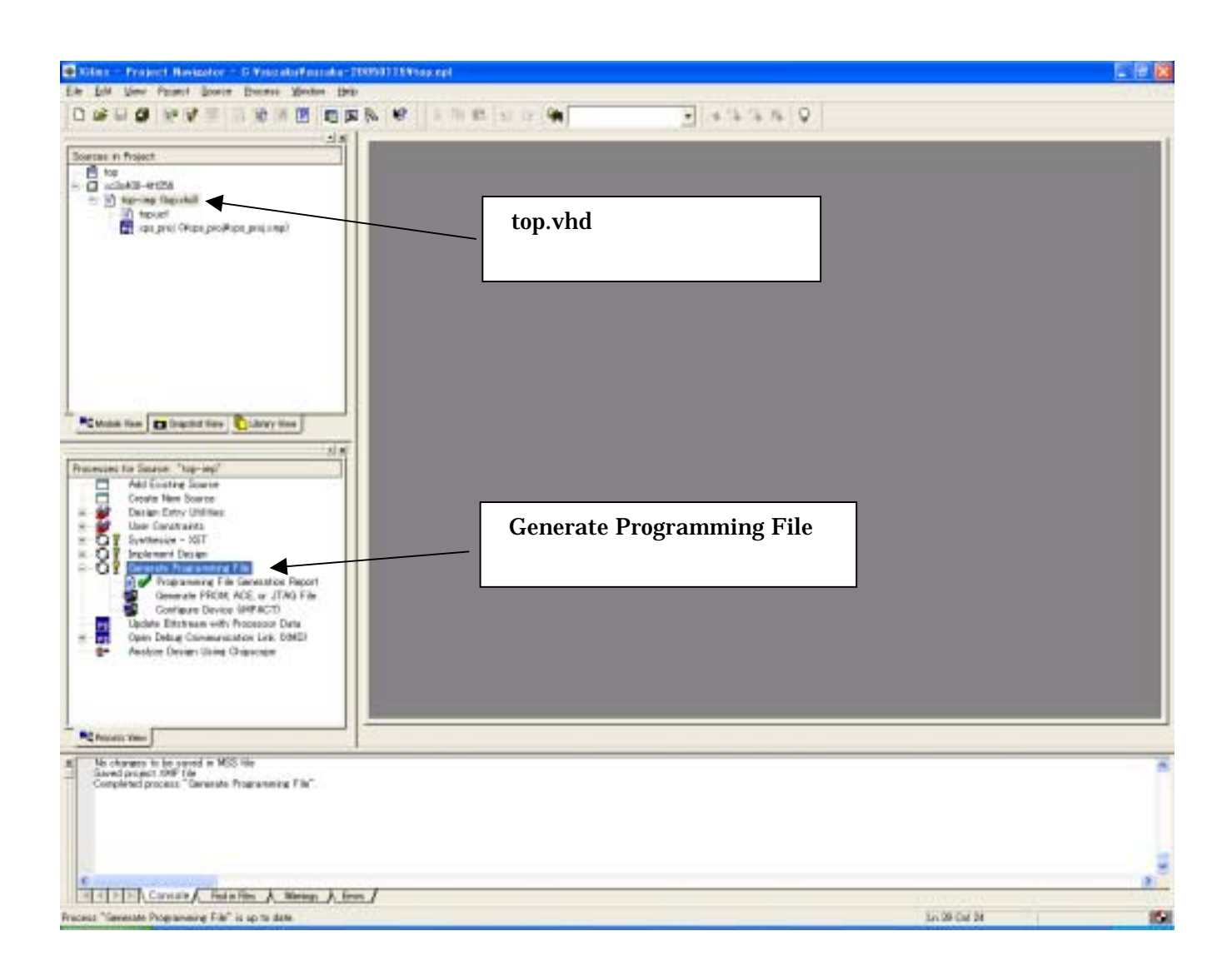

# 10. FPGA コンフィグレーション

SUZAKU-Sのコンフィグレーション方法について説明します。

## 10.1. BIT ファイルから MCS ファイルへの変換

'Generate PROM.ACE or JTAG File' をクリックします。

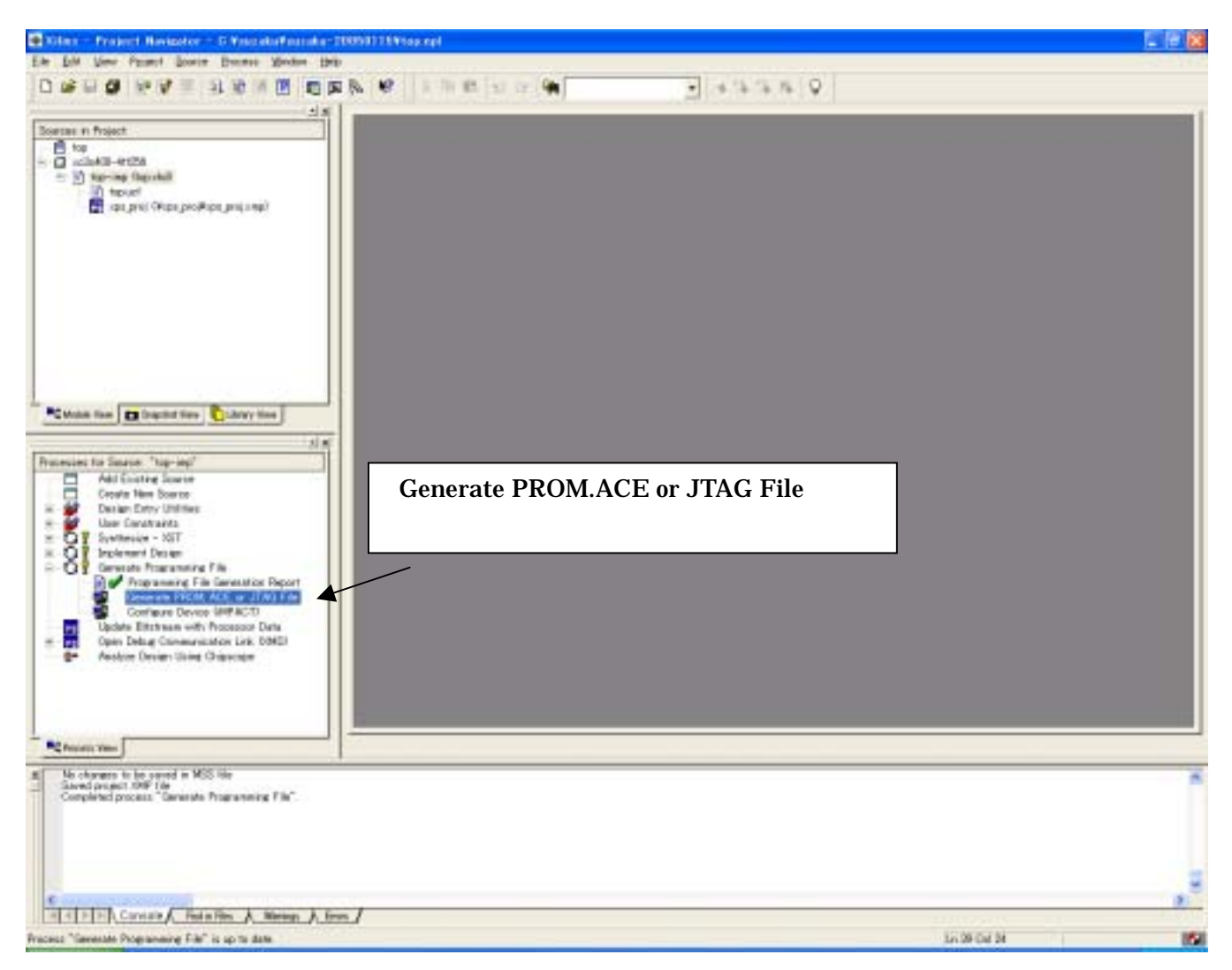

## <sup>・</sup>PROM File<sup>・</sup>を選択し<sup>・</sup>次へ<sup>・</sup>をクリックします。

| Prepare Configuration Files                     |
|-------------------------------------------------|
|                                                 |
| I want to create a :                            |
| 🔿 System ACE File                               |
| PROM File                                       |
| 🔿 Boundary-Scan File                            |
|                                                 |
|                                                 |
|                                                 |
|                                                 |
|                                                 |
|                                                 |
|                                                 |
|                                                 |
|                                                 |
|                                                 |
|                                                 |
| < 戻る(B) 次へ(N) > キャンセル ヘルプ                       |
|                                                 |
|                                                 |
| XIIInx Serial PROM を選択し、PROM ノアイルの名削と保存場所を指定し 次 |
| Prepare PROM Files                              |
|                                                 |

| I want to target a :                          |                           |
|-----------------------------------------------|---------------------------|
| Xilinx Serial PROM                            |                           |
| Parallel PROM                                 | ここではファイル名を                |
| 🔿 Xilinx PROM with Design Revisioning Enabled | ' top'                    |
| 🔽 Compress Data                               | とし、保存先を                   |
| PROM File Format                              | ' c:¥suzaku¥suzaku-*****' |
| ⊙ MCS ◯ TEK ◯ UFP (C' format)                 | としました                     |
| CEXO CHEX CBIN CISC                           |                           |
| 🗖 Swap Bits                                   |                           |
| Memory Fill Value (2 Hex Digit):              |                           |
| PROM File Name: top                           |                           |
| Location: c:¥suzaku¥suzaku-20050115¥ Brow     | wse                       |
|                                               |                           |
|                                               |                           |
|                                               |                           |
| < 戻る(B) 次へ(N) > キャンセル                         | ヘルプ                       |
|                                               |                           |

| Specify Xilinx PROM  | Device 🛛 🔀                      |
|----------------------|---------------------------------|
| 🦳 Auto Select PROM   |                                 |
| Select a PROM:       | xc18v 💌 xc18v04 💌 <u>A</u> dd   |
|                      | Position Part Name              |
|                      | ・<br>* xc18v04 <sup>*</sup> を選択 |
|                      |                                 |
|                      | ・xc18v <sup>*</sup> を選択         |
| Number of Revisions: | Delete All                      |
|                      |                                 |
|                      |                                 |
|                      |                                 |
|                      | < 戻る(B) (ご次へ(M))> キャンセル ヘルプ     |

#### ゙xc18v 04゛を選択し゛Add゛をクリックし゛次へ゛をクリックします。

#### ゛次へ゛をクリックします。

| File Generation Summary                                                                                                    |           |
|----------------------------------------------------------------------------------------------------|-----------|
| You have entered following information<br>PROM Type: Serial<br>File Format: mcs<br>Fill Value: FF<br>PROM Filename: top<br>Number of PROMs: 1<br>Position Part Name<br>0 xc18v04<br>Click 'Next' to add device file. |           |
| < 戻る(B) 次へ(N) >                                                                                                    | キャンセル ヘルプ |

#### ・Add File...、をクリックします。

| Add Device File                                                                               |            |
|-----------------------------------------------------------------------------------------------|------------|
| Data Stream : 0<br>Starting Address (Max 8 Hex Digits) :<br>Now start adding device file(s) : | O Add File |
| (て戻る(19)) 次へ(10) >                                                                            | キャンセル ヘルプ  |

#### 新しく生成された'BIT file'を選択し'開く'をクリックします。

| Add Device                                                           | ? 🔀                         |
|----------------------------------------------------------------------|-----------------------------|
| ファイルの場所の:                                                            | 🗁 suzaku-20050115 💽 🖛 🗈 💣 🎫 |
| jprojnav<br>jngo<br>im xps_proj<br>im xst<br>im <mark>top.bit</mark> |                             |
| ファイル名(N):                                                            | top.bit 開((Q)               |
| ファイルの種類(工):                                                          | All Design Files ・ キャンセル    |

<sup>・</sup>いいえ<sup>、</sup>をクリックします。

| Add Devi | ce 🛛 🕅                                       |
|----------|----------------------------------------------|
| 2        | Would you like to add another design file to |
| ~        | Data Stream: 0 ?                             |
|          |                                              |

#### ' 完了' をクリックします。

| Add Device File                                                                  |           |
|----------------------------------------------------------------------------------|-----------|
| Data Stream:  0<br>Starting Address (Max 8 Hex Digits):                          | 0         |
| Now start adding device file(s):                                                 | Add File  |
| Click 'Finish' to start generating file.<br>Click 'Cancel' to go to user screen. |           |
| < 戻る(B) <b>売了</b>                                                                | キャンセル ヘルプ |

#### ゛はい゛をクリックします。

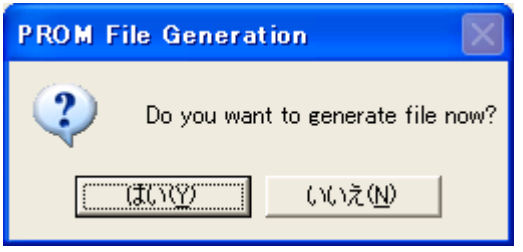

以上で BIT ファイルから MCS ファイルへの変換は終了です。

## 10.2. SUZAKU-S ヘコンフィグレーションデータのプログラム

前項で生成した MCS ファイルを実際に SUZAKU-S にプログラムします。 SUZAKU-S では FPGA のコンフィグレーションに東京エレクトロンデバイスの TE7720 を使用しています。 TE7720 の動作については、4.4.9 項 FPGA コンフィグレーションを参照ください。 また、TE7720 について東京エレクトロンデバイスのホームページから詳細資料をダウンロードできます

まず、新しく生成された' MCS file'を' device.def'と 'lbplay2.exe'と同じフォルダにコピーします。 ( 'device.def' と 'lbplay2.exe'は、プロジェクトトップファイルと同じフォルダ' szaku-\*\*\*\*\*\*'にも入ってい ます。)

·SUZAKU-Sの電源がオフとなっていることを確認してください。

·CON2 の 'FPGA プログラム用 JTAG' に Xilinx 製 Parallel Cable 等の JTAG ケーブルを接続します。

·JP2 ジャンパをショートします。

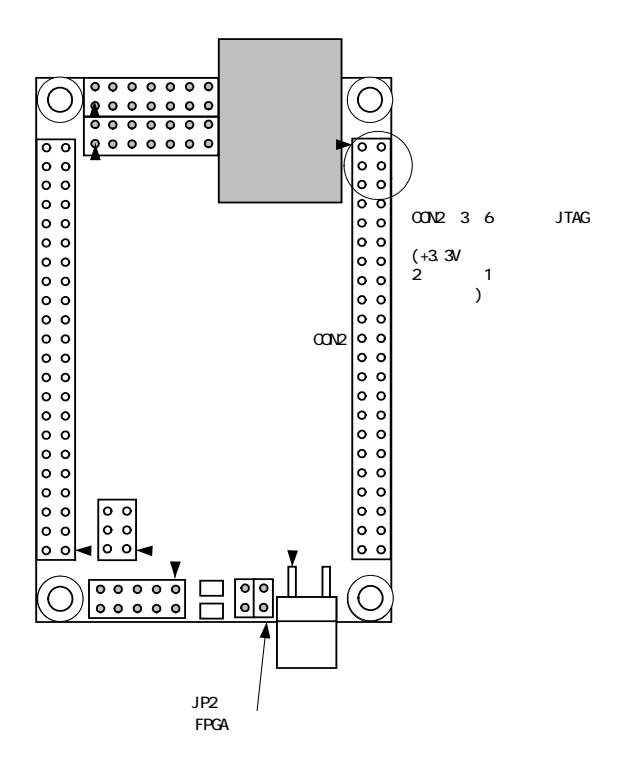

·SUZAKU-Sの電源をオンにします。

・コマンドプロンプトを開き. 先ほどの MCS file や' device.def 、 ' lbplay2.exe' があるフォルダに移動します。

<sup>・</sup> lbplay2 –deb top.mcs とタイプします。

・以下のエラーが発生した場合は、CD-ROMの¥fpga\_proj ¥lbplay2 driver install.txt に記載してある手順で、 ドライバをインストールしてください。

"ERROR: Please check WINNT¥system32¥drivers¥windrvr.sys."

- 🗆 🗙

#### 🚥 コマンド プロンプト

C:¥suzaku¥suzaku-20050115>lbplay2.exe -deb top.mcs \_ittleBearPlayer2 0.17 mcs file1 = top.mcs \*\*\* WinNT mode \*\*\* MaxDeviceNumber=1 Please Hit Enter. (ESC:quit) Device 1 start. It is being erased.....Done. GendByte :212392 VerifyByte:524288 CheckSum (writedata) : 1e89 CheckSum (verifydata) : 1e89 Execution Time = 32.484 seconds C:¥suzaku¥suzaku-20050115>

・プログラム完了後、チェックサム値が合っていることを確認し、SUZAKU-Sの電源をオフにします。 何かの原因でエラーを起こし、チェックサムが違っていた場合は、SUZAKU-Sを動作させないでください。 間違ったデータをプログラムしたり、またプログラム中に何かの原因でエラーを起こした場合は、電源を切断し、必ず、JP2'をショートし、再プログラミングを行ってください。

·JP2 ジャンパをオープンにします。

・SUZAKU-S の電源をオンにします。

・新しいコンフィグレーションデータでプログラムされた SUZAKU-S が起動します。

尚、この例では、UART を外部 I/O にピンアサインしているため、+3.3V の入出力レベルとなります。このため、パ ソコン等の RS232C とは直接接続できません。

実際にパソコン等の RS232C と接続する方法についての例を、

SUZAKU-S Official Site http://SUZAKU-S.atmark-techno.com/のHowToページに記載してありますの でご参照ください。

10.3. Lbplay2.EXE "ERROR: Please check WINNT¥system32¥drivers¥windrvr.sys."発生時の対処方法

Lbplay2.EXE で"ERROR: Please check WINNT¥system32¥drivers¥windrvr.sys."が発生した時の対処方 法を以下に示します。

CD-ROM 内の¥fpga\_proj¥ wb\_TE7720\_software\_20031104.zip を解凍してください。 さらに解凍したフォルダの中に"Release204.zip"がありますのでそちらも 解凍してください。

"windrvr.sys"を同じ名前のファイルがないことを確認し、Administrator 権限ユーザで以下のフォルダにコピーしてください。

・WindowsNT/2000の場合 C:¥WINNT¥system32¥drivers ・WindowsXPの場合 C:¥WINDOWS¥system32¥drivers

コマンドプロンプトを立ち上げ、解凍を行ったフォルダまで移動し、 "wdreg install"を実行してください。

以上の作業で正常に動作するようになります。

Lbplay2.EXE 及び、TE7720の詳しい情報については、東京エレクトロンデバイス http://www.teldevice.co.jp/のホームページに記載されています。また、FAQ もござ いますので合わせてご参照ください。

# 11. SZ010-U00とSZ030-U00の違い

### 11.1.SZ010-U00とSZ030-U00の違い

SZ010-U00とSZ030-U00の違いは以下の3点です。

·FPGA ·FLASH メモリ ·FLASH メモリマップ

#### 11.1.1. ・FPGA について

SZ010-U00 は XC3S400FT256(Spartan-3 40 万ゲート)を、SZ030-U00 は XC3S1000FT256 (Spartan-3 100 万ゲート)を使用しています。

ピンアサインはすべて互換です。

#### 11.1.2. ・FLASH について

SZ010-U00は4Mbyteを、SZ030-U00は8Mbyteを使用しています。 4Mbyteでは最上位アドレスビットLA(22)は使用されません。

### 11.1.3. ・FLASH メモリマップについて

SZ010-U00とSZ030-U00のFLASHメモリマップは以下のようになります。

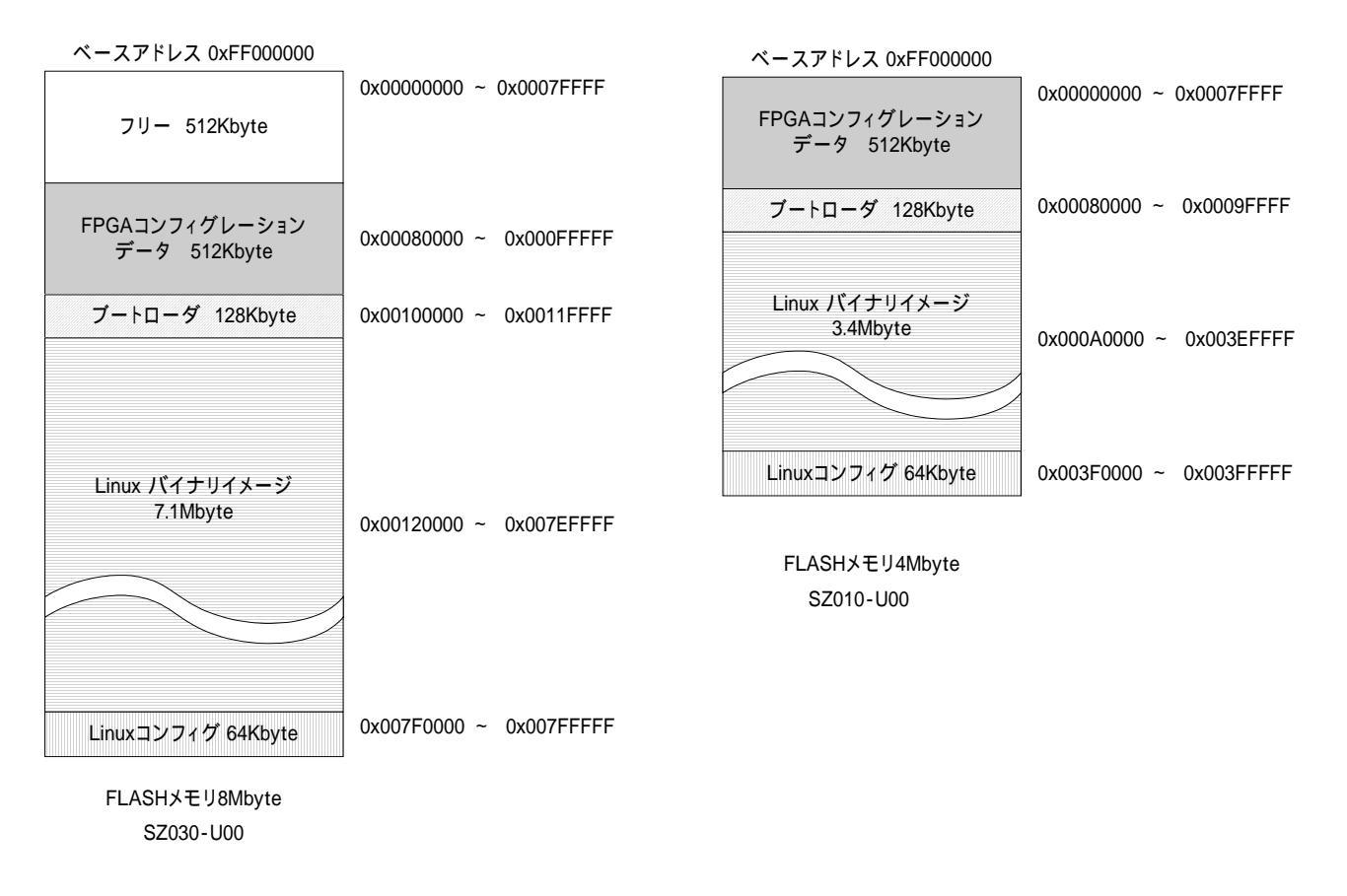

## 11.2. 以前に開発した Linux バイナリイメージの動作

#### 11.2.1. 以前に開発した Linux バイナリイメージを SZ030-U00 でそのまま動作させる方法

CD-ROM "SUZAKU-S20041215" 以前で開発した Linux バイナリイメージは、FLASH メモリマップ自動判別 に対応していないため、そのままでは SZ030-U00(8Mbyte)で動作しません。

SZ030-U00 で CD-ROM "SUZAKU-S20041215" 以前で開発した Linux バイナリイメージを動かすには、以下の作業を行なってください。

FPGA プロジェクトの top.vhd の COMPATIBLE\_32MBIT の定数値を'1'に変更してください。 Top.vhd の以下の定数を'1'に変更 <u>CONSTANT\_COMPATIBLE\_32MBIT\_:\_std\_logic\_:= '1';</u>

または、コンパイル済みのコンフィグレーションファイル(デフォルト構成)が CD-ROM の ¥ fpga\_proj¥SUZAKU-S-\*\*\*\*\*¥sz030\_compatible\_32mbit .mcs にあります。 こちらをご使用される場合 は へお進みください。

FPGA プロジェクトのコンパイルしなおしてください。 コンパイル方法は本マニュアルの "<u>9.6 Platform Studio コンパイルの実行</u>"を参照ください。

SUZAKU-S へのコンフィグレーションをしなおしてください。 コンフィグレーション方法は本マニュアルの "10 FPGA コンフィグレーション"を参照ください。

CD-ROM の tools/s-recorf/ディレクトリの hermit.srec を SUZAKU-S ヘダウンロードしてください。 hermit.srecのダウンロードの方法は SUZAKU-S Software Manual の "12.3 モトローラS形式でのFLASH メモリの書き換えかた"を参照ください。

最後に、以前で開発した CD-ROM "SUZAKU-S20041215" 以前で開発した Linux バイナリイメージを SUZAKU-S ヘダウンロードしてください。 Linux バイナリイメージのダウンロードの方法は SUZAKU-S Software Manual の **"12.2 Hermit を使用した** Flashメモリの書き換えかた"を参照ください。

\* "SUZAKU-S20050131"以降の CD-ROM のソフトウェアは、FLASH メモリマップ自動判別機能があり、どちらで も問題なく動作します。

| 55            | <b>対履歴</b> |                                        |  |
|---------------|------------|----------------------------------------|--|
| Ver.          | 年月日        | 改訂内容                                   |  |
| 1.0           | 2004/04/29 | 初版作成                                   |  |
| 1.0.1         | 2004/06/04 | ・5.1 項 SUZAKU-S メモリマップ 誤記訂             |  |
|               |            | 誤 0x0000000 – 0x00000FFF BRAM          |  |
|               |            | 正 0x0000000 – 0x00001FFF BRAM          |  |
|               |            | ・9.5 項 プロジェクトのトップファイルの編集 誤記訂正          |  |
|               |            | 誤 ¥SUZAKU-S_v00¥xps_proj¥top.vhd       |  |
|               |            | 正 ¥SUZAKU-S_v00¥top.vhd                |  |
| 1.0.2         | 2004/06/11 | ・CD-ROM の FPGA プロジェクトフォルダ名変更           |  |
|               |            | ・LBPLAY2 エラー発生時のドライバインストールについて追記       |  |
|               |            | ・UART をパソコン等 RS232C への接続について追記         |  |
| 1.0.3         | 2004/06/16 | ・ソフトウェアリセットの方法について追記                   |  |
| <b>1.0</b> .4 | 2004/12/15 | ・6 項 VHDL バス記述についての説明追記                |  |
|               |            | ·会社住所変更                                |  |
| 1.1.0         | 2005/01/17 | ·100 万ゲート品(SZ030-U00)追加                |  |
|               |            | ・9 項 ISE、EDK6.2i から、ISE、EDK6.3i の説明に変更 |  |
|               |            | ·11 項追加                                |  |
| 1.1.1         | 2005/02/10 | ·名称变更 SUZAKU -> SUZAKU-S               |  |
|               |            | .誤記訂正                                  |  |

| SUZAKU-S Hardware Manual                              | 2005年2月10    | )日 version 1.1.1  |
|-------------------------------------------------------|--------------|-------------------|
| 株式会社アットマークテクノ<br>004-0062 札幌市中央区北 5 条東 2 丁目 AFT ビル 6F | 011-207-6550 | FAX: 011-207-6570 |